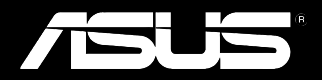

# Padfone Station (P05)

# Padfone (A86)

Manuale Utente

I8634 Prima edizione Agosto 2013

#### **INFORMAZIONI SUL COPYRIGHT**

Copyright © 2013 ASUSTeK Computer, Inc.

Tutti i diritti riservati.

Nessuna parte di questo manuale, compresi i prodotti e i software in esso descritti, può essere riprodotta, trasmessa, trascritta, archiviata in un sistema di recupero o tradotta in alcuna lingua, in alcuna forma e in alcun modo, fatta eccezione per la documentazione conservata dall'acquirente a scopi di backup, senza l'espressa autorizzazione scritta di ASUSTEK COMPUTER INC. ("ASUS").

ASUS FORNISCE QUESTO MANUALE "COSÌ COM'È" SENZA GARANZIA DI ALCUN TIPO, ESPLICITA O IMPLICITA, INCLUDENDO SENZA LIMITAZIONE LE GARANZIE O CONDIZIONI IMPLICITE DI COMMERCIABILITÀ O IDONEITÀ AD UN PARTICOLARE SCOPO.

IN NESSUN CASO ASUS, I SUOI DIRIGENTI, FUNZIONARI, IMPIEGATI O DISTRIBUTORI SONO RESPONSABILI PER QUALSIASI DANNO INDIRETTO, PARTICOLARE, ACCIDENTALE O CONSEGUENTE (COMPRESI DANNI DERIVANTI DA PERDITA DI PROFITTO, PERDITA DI CONTRATTI, PERDITA D'USO O DI DATI, INTERRUZIONE DELL'ATTIVITÀ E SIMILI), ANCHE SE ASUS È STATA AVVISATA DELLA POSSIBILITÀ CHE TALI DANNI SI POSSANO VERIFICARE IN SEGUITO A QUALSIASI DIFETTO O ERRORE NEL PRESENTE MANUALE O NEL PRODOTTO.

I prodotti e nomi delle aziende che compaiono in questo manuale possono essere marchi registrati o diritti d'autore delle rispettive aziende, o meno, e sono usati a solo scopo identificativo o illustrativo, a beneficio dell'utente, senza alcuna intenzione di violazione dei diritti di alcun soggetto.

LE SPECIFICHE E LE INFORMAZIONI CONTENUTE IN QUESTO MANUALE SONO FORNITE A SOLO USO INFORMATIVO E SONO SOGGETTE A CAMBIAMENTI IN QUALSIASI MOMENTO, SENZA PREAVVISO, E NON POSSONO ESSERE INTERPRETATE COME UN IMPEGNO DA PARTE DI ASUS. ASUS NON SI ASSUME ALCUNA RESPONSABILITÀ E NON SI FA CARICO DI NESSUN ERRORE O INESATTEZZA CHE POSSA COMPARIRE IN QUESTO MANUALE COMPRESI I PRODOTTI E I SOFTWARE DESCRITTI AL SUO INTERNO.

#### CONDIZIONI E LIMITI DI COPERTURA DELLA GARANZIA SUL PRODOTTO

Le condizioni di garanzia variano a seconda del tipo di prodotto e sono specificatamente indicate nel Certificato di Garanzia allegato cui si fa espresso rinvio.

Inoltre, la presente garanzia, non è valida in caso di danni o difetti dovuti ai seguenti fattori: (a) uso non idoneo, funzionamento o manutenzione impropri inclusi, senza limitazioni, e l'utilizzo del prodotto con una finalità diversa da quella conforme alle istruzioni fornite da ASUSTeK COMPUTER INC. in merito all'idoneità di utilizzo e alla manutenzione; (b) installazione o utilizzo del prodotto in modo non conforme agli standard tecnici o di sicurezza vigenti nell'Area Economica Europea e in Svizzera; (c) collegamento a rete di alimentazione con tensione non corretta; (d) utilizzo del prodotto con accessori di terzi, prodotti o dispositivi ausiliari o periferiche; (e) tentativo di riparazione effettuato da una qualunque terza parte diversa dai centri di assistenza ASUSTEK COMPUTER INC. autorizzati; (f) incidenti, fulmini, acqua, incendio o qualsiasi altra causa il cui controllo non dipenda da ASUSTEK COMPUTER INC.; abuso, negligenza o uso commerciale.

La presente Garanzia non è valida per l'assistenza tecnica o il supporto per l'utilizzo del Prodotto compreso l'utilizzo dell'hardware o del software. L'assistenza e il supporto disponibili (se previsti) nonchè le spese e gli altri termini relativi all'assistenza e al supporto (se previsti) verranno specificati nella documentazione destinata al cliente fornita a corredo del prodotto.È responsabilità dell'utente, prima ancora di richiedere l'assistenza, effettuare il backup dei contenuti presenti sul Prodotto, inclusi i dati archiviati o il software installato.

ASUSTeK COMPUTER INC. non è in alcun modo responsabile per qualsiasi danno, perdita di programmi, dati o altre informazioni archiviate su qualsiasi supporto o parte del prodotto per il quale viene richiesta l'assistenza; ASUSTeK COMPUTER INC. non è in alcun modo responsabile delle conseguenze di tali danni o perdite, incluse quelle di attività, in caso di malfunzionamento di sistema, errori di programmi o perdite di dati.

È responsabilità dell'utente, prima ancora di richiedere l'assistenza, eliminare eventuali funzioni, componenti, opzioni, modifiche e allegati non coperti dalla presente Garanzia prima di far pervenire il prodotto a un centro servizi ASUSTEK COMPUTER INC. ASUSTEK COMPUTER INC. non è in alcun modo responsabile di qualsiasi perdita o danno ai componenti sopra descritti.

ASUSTeK COMPUTER INC. non è in alcun modo responsabile di eliminazioni, modifiche o alterazioni ai contenuti presenti sul Prodotto compresi eventuali dati o applicazioni prodottesi durante le procedure di riparazione del Prodotto stesso. Il Prodotto verrà restituito all'utente con la configurazione originale di vendita, in base alle disponibilità di software a magazzino.

#### LICENZA SOFTWARE

I prodotti ASUS possono essere corredati da software, secondo la tipologia del prodotto. I software, abbinati ai prodotti, sono in versione "OEM": il software OEM viene concesso in licenza all'utente finale come parte integrante del prodotto; ciò significa che non può essere trasferito ad altri sistemi hardware e che, in caso di rottura, di furto o in ogni altra situazione che lo renda inutilizzabile anche la possibilità di utilizzare il prodotto OEM viene compromessa. Chiunque acquisti, unitamente al prodotto, un software OEM è tenuto ad osservare i termini e le condizioni del contratto di licenza tra il proprietario del software e l'utente finale, denominato"EULA" (End User Licence Agreement), visualizzato a video durante la fase di installazione del software stesso. Si avvisa che l'accettazione, da parte dell'utente, delle condizioni dell'EULA ha luogo al momento dell'installazione del software stesso.

#### **ASSISTENZA E SUPPORTO**

Visitate il nostro sito multi-lingua al seguente indirizzo: http://support.asus.com/contact/contact. aspx?SLanguage=en-us

# Indice

| Contenuto della confezione |
|----------------------------|
|----------------------------|

## Capitolo 1: Utilizzo del PadFone

| Concetti di base              | 7  |
|-------------------------------|----|
| Configurazione guidata        | 8  |
| Viste dello schermo           | 9  |
| Esplorazione del PadFone      | 10 |
| Fare chiamate                 | 11 |
| Gestione dei contatti         | 11 |
| Connessione con il mondo      | 12 |
| Connessione a reti mobili     | 12 |
| Connessione a reti senza fili | 13 |
| Usare il Bluetooth            | 14 |

## Capitolo 2: Utilizzo della PadFone Station

## Capitolo 3: Toccare e scrivere

| Uso dei gesti interattivi    | 19 |
|------------------------------|----|
| Usare la tastiera onscreen   | 20 |
| Digitare usando Google voice | 21 |

## Capitolo 4: Utilizzo di App e widget

| Usare le applicazioni del PadFone | 22  |
|-----------------------------------|-----|
| Avviare le applicazioni           | .22 |
| Messaggi                          | .22 |
| Navigazione sul web               | .23 |
| Gestione delle notifiche          | .23 |
| Ricerca nel PadFone o sul Web     | .26 |
| Scattare foto                     | .26 |
| ASUS Splendid                     | .27 |
| SuperNote                         | 28  |

| Usare le applicazioni della PadFone Station | 30         |
|---------------------------------------------|------------|
| Gestire le App                              | 30         |
| Task Manager                                | 34         |
| Gestione File                               | 35         |
| Play Store                                  | 38         |
| Impostazioni                                | 40         |
| Play Music                                  | 42         |
| Galleria                                    | 43         |
| Fotocamera                                  | 46         |
| Email                                       | 47         |
| Gmail                                       | 49         |
| MyLibrary                                   | 51         |
| Local e Maps                                | 54         |
| Polaris® Office                             | 55         |
| App Backup                                  | 57         |
| App Locker                                  | 59         |
| ASUS Echo                                   | 60         |
| ASUS Story                                  | 61         |
| SuperNote                                   | 63         |
| Protezione genitori                         | 65         |
| Usare i widget del PadFone6                 | 66         |
| Aggiungere un widget                        | 66         |
| Task Manager                                | 67         |
| Usare i widget della PadFone Station        | <b>6</b> 6 |
| Aggiungere un widget                        | 68         |
| ASUS Battery                                | 69         |

# Contenuto della confezione

| Oggetto                     | PadFone | PadFone<br>Station | Set 2-in-1 |
|-----------------------------|---------|--------------------|------------|
| PadFone                     | •       |                    | •          |
| PadFone Station             |         | •                  | •          |
| Adattatore di alimentazione | •       |                    | •          |
| Cavo PadFone USB            | •       |                    | •          |
| Auricolari                  | •       |                    | •          |
| Guida rapida                | •       | •                  | •          |
| Comunicazioni Importanti    | •       |                    | •          |
| Certificato di garanzia     | •       |                    | •          |

#### NOTE:

- L'ASUS PadFone e la PadFone Station sono acquistabili separatamente.
- · Contattate il vostro rivenditore nel caso in cui uno di questi articoli sia danneggiato o mancante.

# **Utilizzo del PadFone**

Usate il PadFone per sfruttare le ultime funzionalità e tecnologie del sistema operativo Android 4.2.2 (Jelly Bean). Potete apprezzare appieno le innumerevoli applicazioni e funzioni del vostro PadFone mentre state lavorando o nel tempo libero, così come le soluzioni di connettività avanzate per la condivisione dei dati, e per la comunicazione, caratteristiche di Android 4.2.2.

# Concetti di base

#### **IMPORTANTE:**

- Prima di cominciare assicuratevi di aver letto tutte le informazioni che trovate nel fascicolo Comunicazioni Importanti, in merito alla sicurezza e al corretto utilizzo, per evitare infortuni alla vostra persona o danni al vostro dispositivo.
- · Fate riferimento alla Guida rapida del PadFone per istruzioni in merito all'installazione della SIM card.

# Configurazione guidata

Al primo avvio del vostro PadFone vi sarà mostrata la schermata di installazione guidata. Toccate Seguite le successive istruzioni sullo schermo per completare il processo di configurazione del vostro PadFone.

#### NOTA:

Potete scegliere di saltare alcuni passaggi e configurarli successivamente.

Per tornare alla configurazione guidata toccate (:::) per andare alla schermata Applicazioni e poi

toccate Installazione guidata

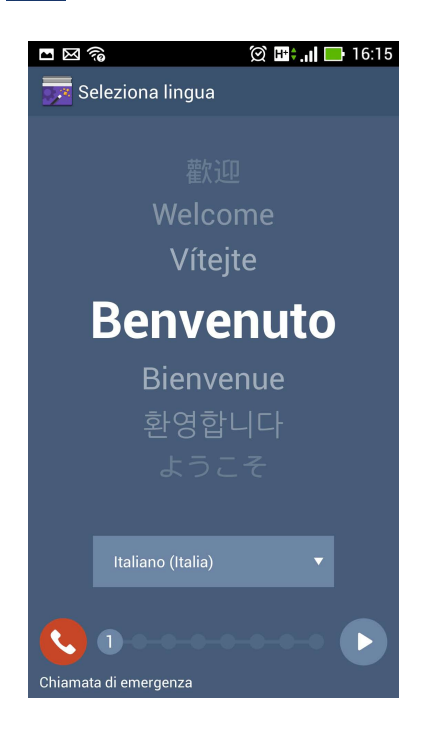

# Viste dello schermo

Lo schermo ruota automaticamente a seconda dell'inclinazione del PadFone (orizzontale/verticale).

Per abilitare/disabilitare la rotazione automatica andate su Impostazioni > Display. Potete anche

toccare 🚫 nel pannello Impostazioni Rapide ASUS.

#### NOTA:

Per maggiori dettagli sulle Impostazioni Rapide ASUS fate riferimento alla sezione Gestione delle notifiche nel Capitolo 4.

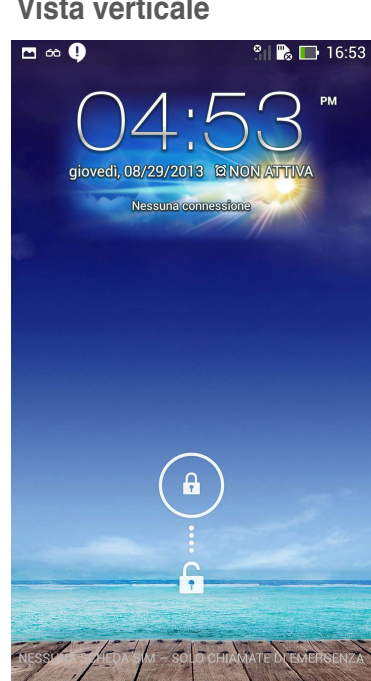

#### Vista verticale

# **Esplorazione del PadFone**

Dopo aver completato la configurazione del vostro PadFone apparirà la schermata Home.

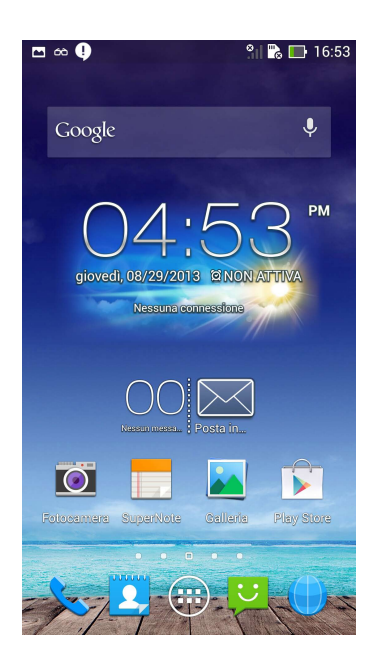

Nella parte inferiore della schermata Home trovate tre pulsanti di navigazione , n, n, n, n. Questi pulsanti, sempre disponibili sulla barra di sistema, vi permettono di tornare velocemente alla schermata precedente, tornare alla schermata Home o avviare un'applicazione recente.

| Icona    | Descrizione                                                                                                    |
|----------|----------------------------------------------------------------------------------------------------|
| <b>1</b> | Torna alla schermata precedente fino alla schermata Home.                                                                                                    |
|          | Apre la schermata Home.                                                                                                    |
|          | Visualizza un elenco delle applicazioni recenti. Per avviare<br>un'applicazione recente toccate la sua anteprima. Se volete spostare<br>un'anteprima trascinatela verso sinistra/destra usando il vostro dito. |

# **Fare chiamate**

Per fare una chiamata:

- 1. Toccate 🔨 nella schermata Home.
- 2. Inserite il numero che volete chiamare.
- 3. Toccate per comporre il numero.
- 4. Toccate per terminare la chiamata.

# Gestione dei contatti

Per aggiungere i vostri contatti potete fare in uno dei seguenti modi:

- Toccate 2 e poi selezionate Aggiungi contatto. Seguite le istruzioni sullo schermo per aggiungere un nuovo contatto.
- Importate sul PadFone i contatti presenti nella scheda SIM. Per importare i contatti dalla vostra scheda SIM:
  - 1. Installate la scheda SIM nel vostro PadFone.
  - 2. Nella schermata Home toccate 2 per lanciare l'App Persone.
  - 3. Toccate Gestisci cont. > Importa/esporta.
  - 4. Toccate Importa da SIM. Quando richiesto selezionate i contatti che volete importare.
  - Per importare i contatti uno alla volta selezionate il contatto desiderato e toccate OK.
     Quando richiesto toccate OK per confermare.

# **Connessione con il mondo**

# Connessione a reti mobili

Dopo aver inserito la SIM card sarete pronti ad usare il vostro PadFone per fare/ricevere chiamate o per trasmettere/ricevere dati. Se vi spostate in paesi o regioni diverse potreste aver bisogno di configurare diversamente il vostro PadFone per poter accedere alle reti presenti.

Per configurare le impostazioni delle reti mobili:

- 1. Entrate nella schermata Impostazioni ed eseguite una delle seguenti operazioni:

  - Scorrete il dito verso il basso dalla parte superiore dello schermo per accedere al pannello Impostazioni Rapide ASUS e poi selezionate .
- 2. Dalla schermata Impostazioni selezionate Altro....
- 3. Selezionate Reti mobili.

#### NOTA:

Per maggiori dettagli sulle Impostazioni Rapide ASUS fate riferimento alla sezione **Gestione delle notifiche** nel Capitolo 4.

#### IMPORTANTE:

- Se il vostro PadFone non si connettesse correttamente alla rete contattate il vostro gestore di telefonia mobile per richiedere assistenza.
- · Fate riferimento alla Guida rapida del PadFone per istruzioni in merito all'installazione della SIM card.

# Connessione a reti senza fili

La tecnologia di rete Wi-Fi consente di scambiare dati su una rete senza bisogno di cavi per la connessione. Per usare il Wi-Fi abilitate la funzione Wi-Fi sul vostro PadFone e connettetevi ad una rete Wi-Fi. Alcune reti wireless sono protette tramite una chiave di rete o tramite certificati digitali e, di conseguenza, richiedono passaggi addizionali per la configurazione. Altre invece non hanno controlli e potete accedervi facilmente.

#### CONSIGLIO:

Quando non la usate spegnete l'interfaccia Wi-Fi per risparmiare la batteria.

Per abilitare il Wi-Fi e connettervi ad una rete Wi-Fi:

- 1. Entrate nella schermata Impostazioni ed eseguite una delle seguenti operazioni:
  - Toccate (...) per andare alla schermata Applicazioni e poi selezionate Impostazioni
     O.
  - Scorrete il dito verso il basso dalla parte superiore dello schermo per accedere al pannello Impostazioni Rapide ASUS e poi selezionate . Potete anche toccare Wi-Fi 
     dalle Impostazioni Rapide ASUS per abilitare/disabilitare direttamente l'interfaccia Wi-Fi.
- Spostate il selettore del Wi-Fi su ON. Quando l'interfaccia Wi-Fi sarà abilitata il vostro PadFone farà una ricerca delle reti Wi-Fi disponibili.
- 3. Toccate **Wi-Fi** per visualizzare l'elenco delle reti Wi-Fi all'interno della vostra portata. Le reti protette sono caratterizzate con l'icona a forma di lucchetto.
- 4. Toccate una rete per connettervi ad essa. Se la rete è protetta vi verrà chiesta l'immissione di una chiave di rete o altre credenziali.

#### NOTA:

Per maggiori dettagli sulle Impostazioni Rapide ASUS fate riferimento alla sezione **Gestione delle notifiche** nel Capitolo 4.

#### **IMPORTANTE:**

Il vostro PadFone si connette automaticamente alle reti note alle quali si è già connesso in precedenza.

## **Usare il Bluetooth**

#### Abilitare o disabilitare il Bluetooth sul vostro dispositivo

Il Bluetooth è uno standard senza fili utilizzato per scambiare dati fra dispositivi a breve distanza l'uno con l'altro. Lo standard Bluetooth è utilizzato in diverse tipologie di prodotti quali smartphone, computer, tablet e auricolari.

Il Bluetooth è molto utile quando c'è bisogno di trasferire dati fra due o più dispositivi vicini tra di loro.

La prima volta che volete connettervi ad un dispositivo Bluetooth dovrete prima accoppiarlo al vostro PadFone.

#### CONSIGLIO:

Quando non lo usate spegnete il Bluetooth per risparmiare la batteria.

Per abilitare o disabilitare il Bluetooth sul vostro PadFone potete eseguire una delle seguenti operazioni:

- Toccate (...) per andare alla schermata Applicazioni e poi selezionate Impostazioni
   Spostate il selettore del Bluetooth su ON/OFF.
- Scorrete il dito verso il basso dalla parte superiore dello schermo per accedere al pannello Impostazioni Rapide ASUS e poi selezionate Bluetooth 3.

#### Accoppiare il vostro PadFone ad un dispositivo Bluetooth

Per potervi connettere ad un dispositivo dovete prima di tutto accoppiare quel dispositivo al vostro PadFone. Una volta accoppiato il dispositivo rimane tale a meno che non decidiate di rimuoverlo dai dispositivi accoppiati.

Per accoppiare il vostro PadFone ad un dispositivo:

- 1. Toccate : per accedere alla schermata Applicazioni e poi toccate . Spostate il selettore del Bluetooth su **ON**.
- Toccate Bluetooth per visualizzare tutti i dispositivi Bluetooth disponibili e a portata. Se il dispositivo che volete accoppiare non è presente nell'elenco assicuratevi che la sua interfaccia Bluetooth sia accesa e che il dispositivo sia Visibile. Consultate la documentazione tecnica in dotazione per informazioni su come attivare il Bluetooth e come rendersi visibili agli altri dispositivi.
- 3. Se il vostro PadFone interrompesse la ricerca prima che l'altro dispositivo Bluetooth sia pronto selezionate nuovamente **Cerca dispositivi**.
- Dalla lista dei dispositivi Bluetooth disponibili selezionate il dispositivo da accoppiare. Seguite le successive istruzioni su schermo per completare l'accoppiamento. Se necessario consultate la documentazione tecnica che vi è stata fornita con il dispositivo.

#### Connessione del PadFone ad un dispositivo Bluetooth

Dopo aver completato l'accoppiamento con un dispositivo Bluetooth potrete sempre riconnettervi facilmente ad esso, manualmente, quando il dispositivo è a portata di rilevamento.

Per connettervi:

Toccate (...) per andare alla schermata Applicazioni e poi selezionate Impostazioni (...).
 Spostate il selettore del Bluetooth su ON.

2. Dalla lista dei **DISPOSITIVI ACCOPPIATI** selezionate il dispositivo al quale volete connettervi.

#### Rimuovere accoppiamento e configurare dispositivi Bluetooth

Per rimuovere l'accoppiamento o configurare un dispositivo Bluetooth:

- Toccate (...) per andare alla schermata Applicazioni e poi selezionate Impostazioni (...).
   Spostate il selettore del Bluetooth su ON.
- 2. Toccate **Bluetooth** per visualizzare le Impostazioni Bluetooth.
- 3. Toccate l'icona **Impostazioni Rapide Bluetooth** accanto al dispositivo Bluetooth che volete configurare o che volete rimuovere.
- 4. Dalla schermata **Impostazioni Rapide Bluetooth** potete eseguire una delle seguenti operazioni
  - Toccate **Disaccoppia** per rimuovere il dispositivo.
  - Toccate **Rinomina** per rinominare il dispositivo Bluetooth.
- 5. Toccate ) quando avete finito.

# **Utilizzo della PadFone Station**

Inserire il PadFone nella PadFone Station ne estende la batteria e lo trasforma in un tablet.

#### IMPORTANTE:

- Prima di cominciare assicuratevi di aver letto tutte le informazioni che trovate nel fascicolo Comunicazioni Importanti, in merito alla sicurezza e al corretto utilizzo, per evitare infortuni alla vostra persona o danni al vostro dispositivo.
- Fate riferimento alla **Guida rapida** del PadFone per istruzioni sull'inserimento del PadFone nella PadFone Station.

#### NOTE:

- Le immagini usate in questo manuale hanno puro scopo illustrativo e potrebbero essere diverse da ciò che realmente appare sulla vostra PadFone Station.
- · Con Android OS la schermata Home potrebbe essere aggiornata e cambiare.

# Concetti di base

# Sbloccare il vostro dispositivo

Per sbloccare il dispositivo spostate l'icona di blocco (lucchetto chiuso) al di fuori del cerchio.

## **Schermata Home**

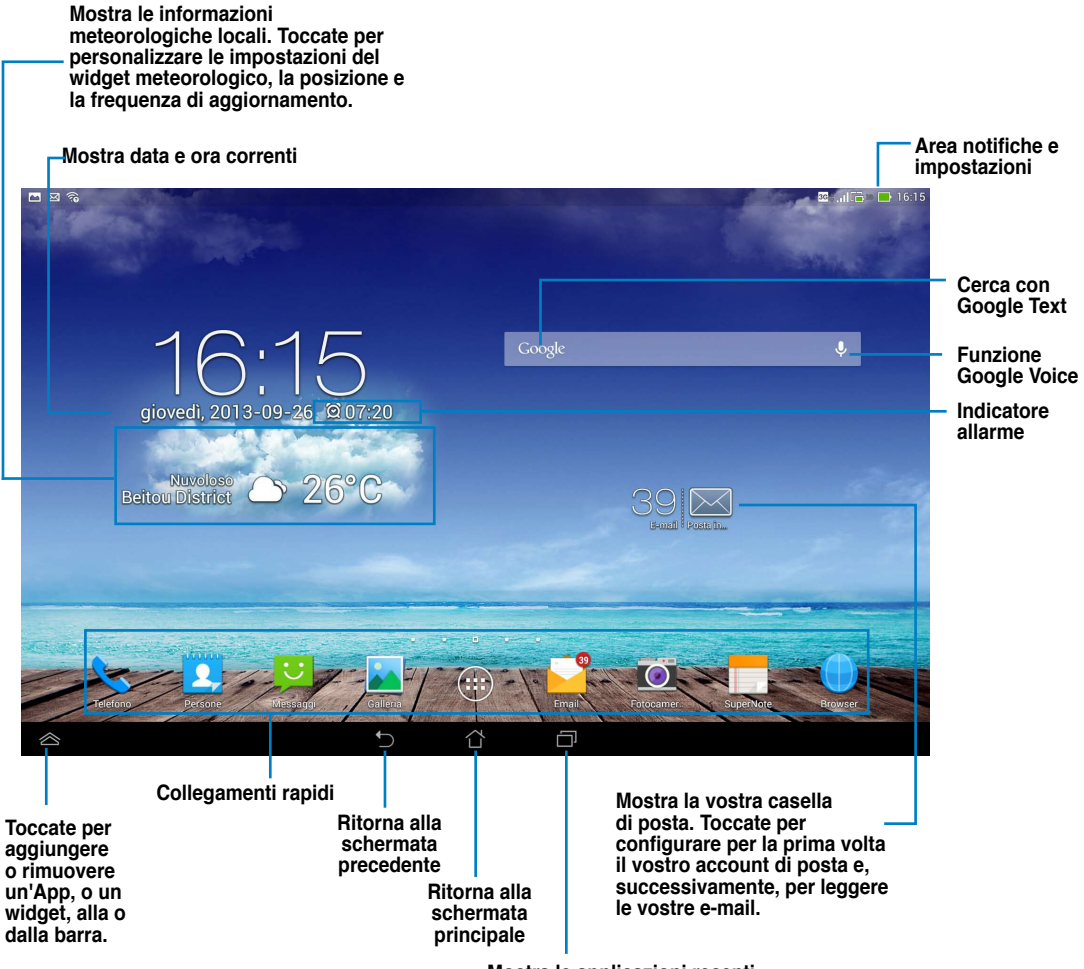

Mostra le applicazioni recenti

# **Toccare e scrivere**

# 3

# Uso dei gesti interattivi

Usate le vostre dita per avviare applicazioni, spostare icone, selezionare voci del menu, premere pulsanti, digitare sulla tastiera su schermo ed eseguire altri movimenti utili sul touchscreen del vostro dispositivo PadFone.

Toccate la parte in cui volete scrivere qualcosa e la tastiera apparirà automaticamente.

La seguente tabella descrive altri gesti interattivi utili.

| Gesto                       | Descrizione                                                                                                    |
|-----------------------------|----------------------------------------------------------------------------------------------------|
| Pizzicare                   | Posizionate due dita sullo schermo e allontanatele per ingrandire,<br>avvicinatele per rimpicciolire. Questo gesto può essere utilizzato in<br>applicazioni selezionate tra cui Maps, Galleria e Browser. |
| Drag                        | Toccate un'icona e, senza sollevare il dito, trascinatela sullo schermo per spostarla nella posizione desiderata.                                                                                         |
| Toccare e tenere<br>premuto | Toccate e tenete premuto su un oggetto fino a quando non si verifica un evento.                                                                                                    |
| Scivolamento                | Fate scivolare velocemente il vostro dito sullo schermo.                                                                                                    |

# Usare la tastiera onscreen

Potete digitare il testo tramite la tastiera onscreen. Nella maggior parte delle applicazioni la tastiera onscreen appare automaticamente quando necessario. In altre applicazioni toccate il punto in cui volete inserire il testo per far apparire la tastiera.

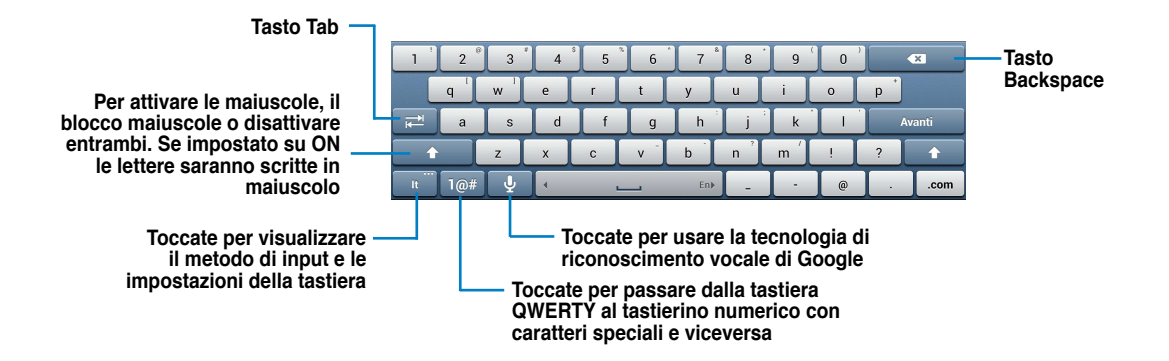

Quando digitate sulla tastiera questa può mostrarvi dei suggerimenti che potrebbero coincidere con il testo di cui avete bisogno. Toccate un suggerimento per utilizzarlo.

# Digitare usando Google voice

Questa funzione usa la tecnologia di riconoscimento vocale di Google. Quando usate questa funzione dovete essere connessi ad Internet.

Mentre parlate il testo riconosciuto viene sottolineato, continuate a parlare per mantenerlo oppure cancellatelo.

Per scrivere tramite Google voice:

- 1. Toccate il campo di testo nel quale volete scrivere.
- 2. A seconda dell'applicazione che state usando potete attivare Google voice in questi modi:
  - Se vedete l'icona del microfono Ų di fianco al campo di testo toccatela.
  - Se la tastiera su schermo è attiva toccate 🤳
- Quando vedete l'icona del microfono pronunciate chiaramente la parola o la frase che volete scrivere. Quando vi fermate la funzione Google voice trascrive il testo che avete pronunciato e lo mostra nel campo di testo.

#### CONSIGLI:

- Pronunciate "punto", "virgola", "punto di domanda" o "punto esclamativo" per ottenere la punteggiatura corrispondente.
- Toccate il tasto < per cancellare il testo sottolineato.

# Utilizzo di App e widget

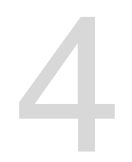

Potete usare le stesse applicazioni sia sul PadFone sia sulla PadFone Station.

#### NOTE:

- Il PadFone e la PadFone Station sono acquistabili separatamente.
- Alcune applicazioni scaricabili che funzionano sul PadFone potrebbero non funzionare sulla PadFone Station e viceversa.

# Usare le applicazioni del PadFone

# Avviare le applicazioni

Toccate (:::) per visualizzare tutte le vostre applicazioni. La schermata **Applicazioni** mostra tutte le applicazioni installate. Dalla schermata delle applicazioni potete:

- Toccare un'icona per lanciare un'applicazione.
- Trascinare la schermata per visualizzare altre applicazioni.
- Aggiungere un collegamento ad un'applicazione alla schermata Home.
- Vedere tutte le applicazioni compatibili con la PadFone Station.
- · Esplorare i widget.
- Ottenere ulteriori applicazioni dal Play Store.

# Messaggi

Toccate 🔛 per comporre e inviare un messaggio.

## Navigazione sul web

Toccate per avviare il browser Internet.

# **Gestione delle notifiche**

Le notifiche vi avvisano di nuovi messaggi, eventi del calendario, connessione ai servizi multimediali, informazioni sulla sincronizzazione, allarmi e altro.

Abilitate le Impostazioni Rapide ASUS per aumentare le funzioni e includere più informazioni nell'area di notifica.

#### NOTE:

- Se le Impostazioni Rapide ASUS non fossero abilitate andate nella schermata Applicazioni, toccate selezionate Impostazioni Personalizzate ASUS e abilitate Impostazioni Rapide ASUS.
- A seconda delle vostre impostazioni sonore potreste sentire un suono quando ricevete una notifica o
  guando una notifica viene visualizzata nella parte superiore sinistra dello schermo.

Per visualizzare le notifiche trascinate il dito dalla parte superiore dello schermo verso il basso.

#### Impostazioni Rapide ASUS

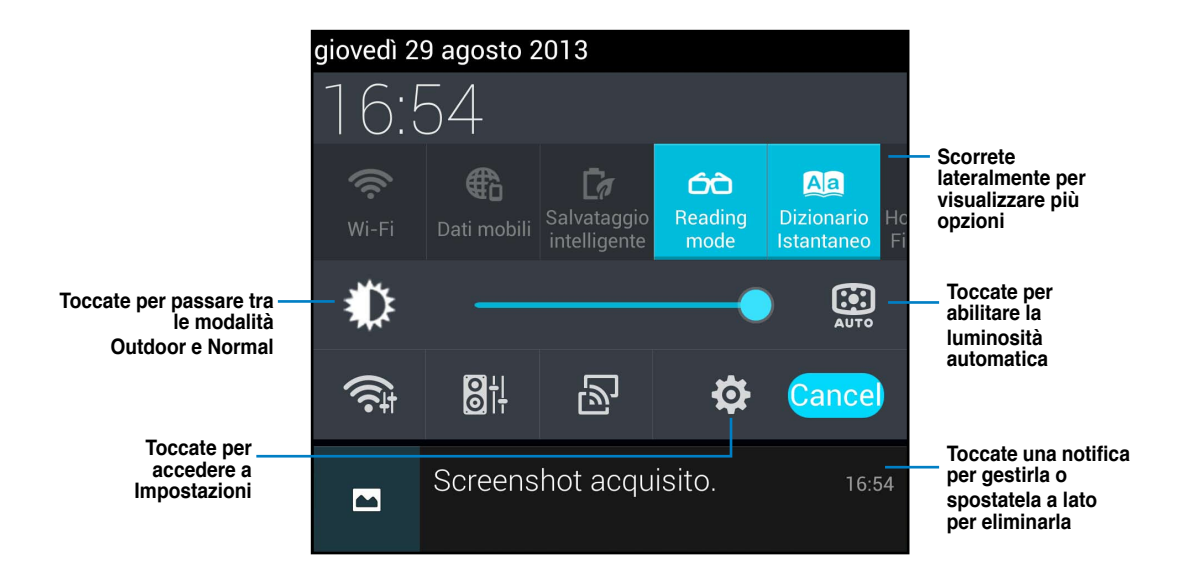

#### Descrizione

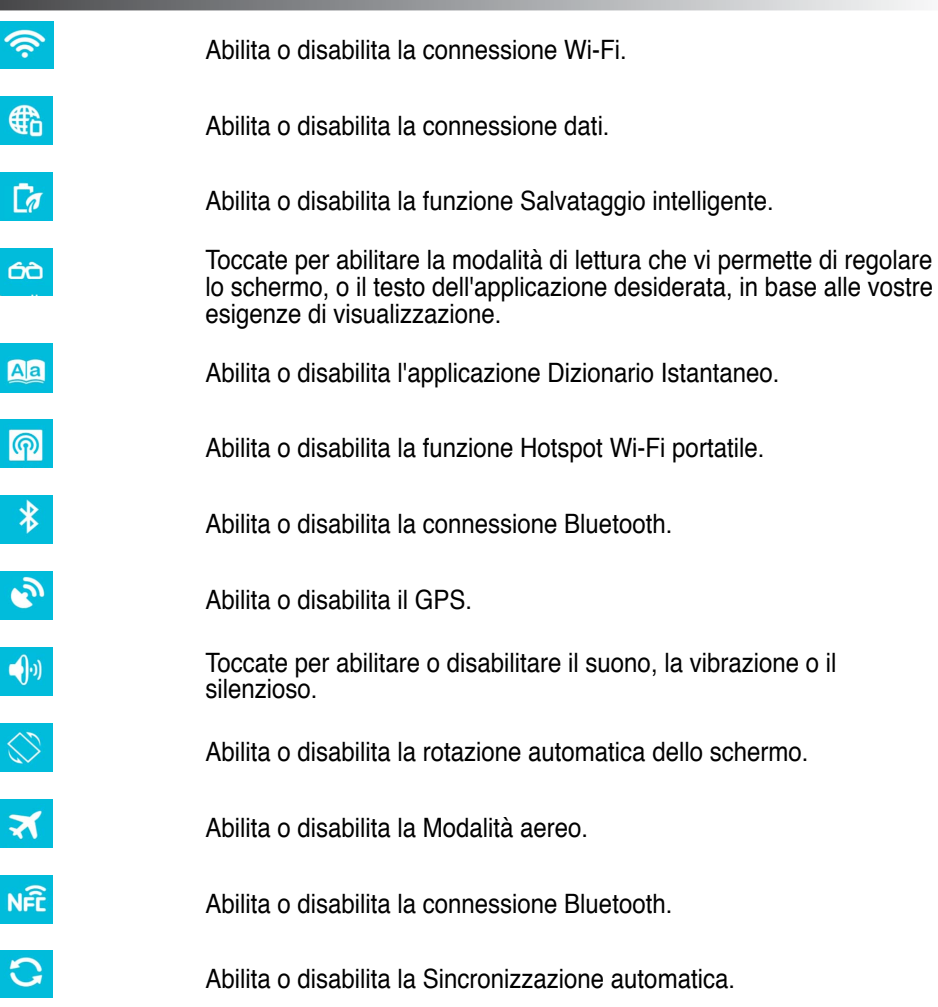

# **Ricerca nel PadFone o sul Web**

Usate la barra di Google Search nella parte superiore della schermata Home per cercare quello che vi serve all'interno del vostro PadFone o sul web. Per eseguire la ricerca potete fare in uno dei seguenti modi:

- Toccate Google nella barra di ricerca e digitate i vostri parametri di ricerca. Quando digitate la parola che volete cercare Google vi mostra un elenco di consigli che potrebbero essere corrispondenti alla vostra scelta. Toccate un suggerimento per visualizzarlo o toccate la freccia verso il basso per aggiungere la parola ai termini della ricerca.
- Toccate U e quando appare il messaggio Parla ora pronunciate chiaramente quello che volete cercare.

# Scattare foto

Usare l'applicazione Fotocamera per scattare foto e acquisire video con il vostro PadFone è facile e divertente.

L'applicazione Fotocamera è compatibile con le due fotocamere del dispositivo, quella anteriore da 2 megapixel e quella posteriore da 13 megapixel.

La fotocamera posteriore ha risoluzione superiore e permette di scattare foto e acquisire video ad alta definizione. La fotocamera posteriore permette di scattare foto panoramiche, potete spostarvi all'interno di un soggetto e creare una foto singola.

Potete visualizzare foto e video in Galleria.

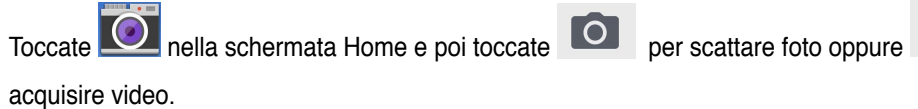

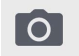

# **ASUS Splendid**

ASUS Splendid vi permette di regolare facilmente le impostazioni del display.

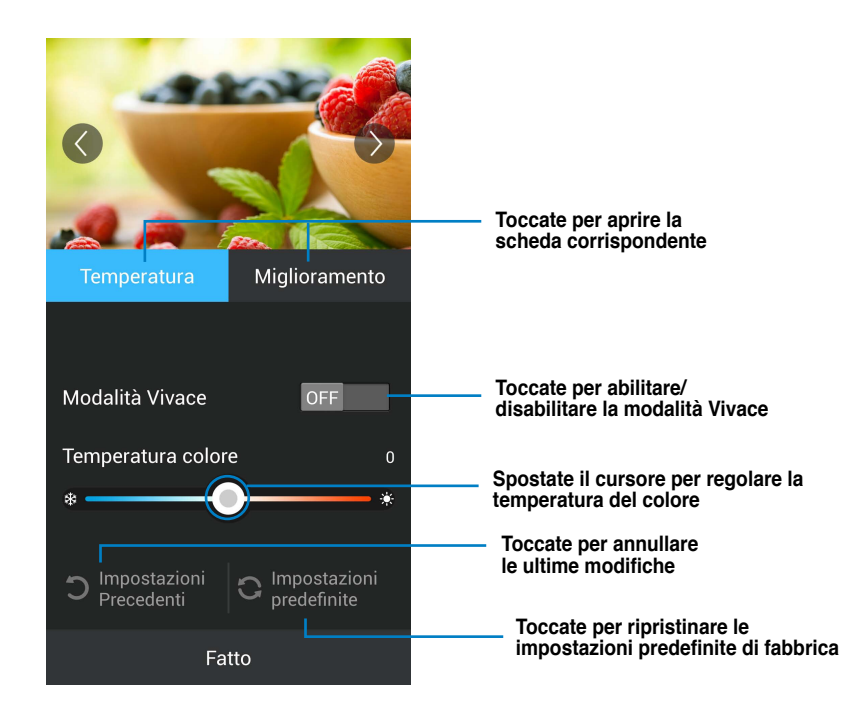

Per usare ASUS Splendid:

- per andare alla schermata Applicazioni e poi selezionate Splendid 1. Toccate (::::)
- 2. Regolate la temperatura del colore e il contrasto aiutandovi con le schede Temperatura e Miglioramento.
- 3. Toccate Fatto per confermare le modifiche.

# **SuperNote**

SuperNote è una comoda applicazione che permette di scrivere e disegnare sul vostro PadFone. Con SuperNote potete prendere appunti, mandare messaggi, fare schizzi e creare biglietti di auguri elettronici con registrazioni audio, video e molto altro ancora.

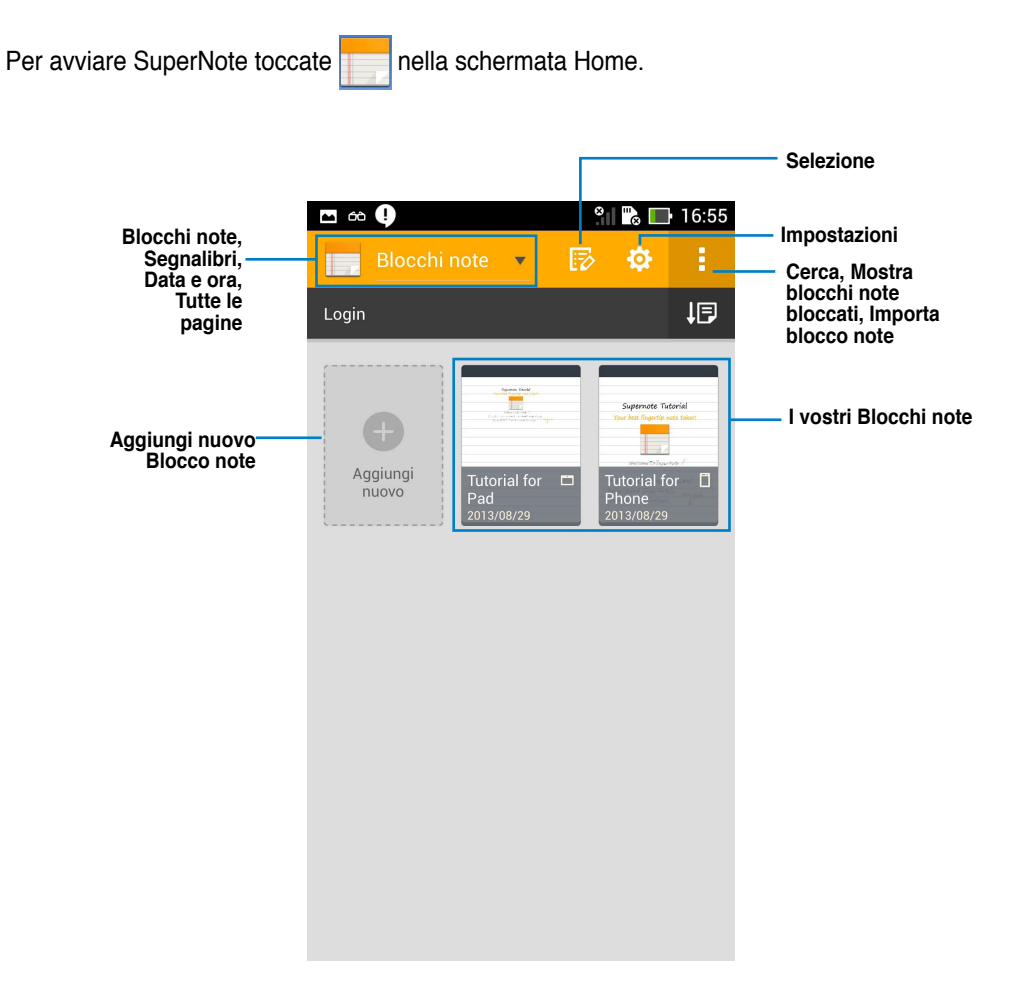

#### Utilizzo di SuperNote

Per aggiungere un nuovo Blocco note:

- 1. Toccate Aggiungi nuovo.
- Digitate un nome per il file e scegliete il tipo di blocco note per cominciare a scrivere sulla pagina.

La schermata seguente descrive le caratteristiche dell'interfaccia di SuperNote del vostro PadFone.

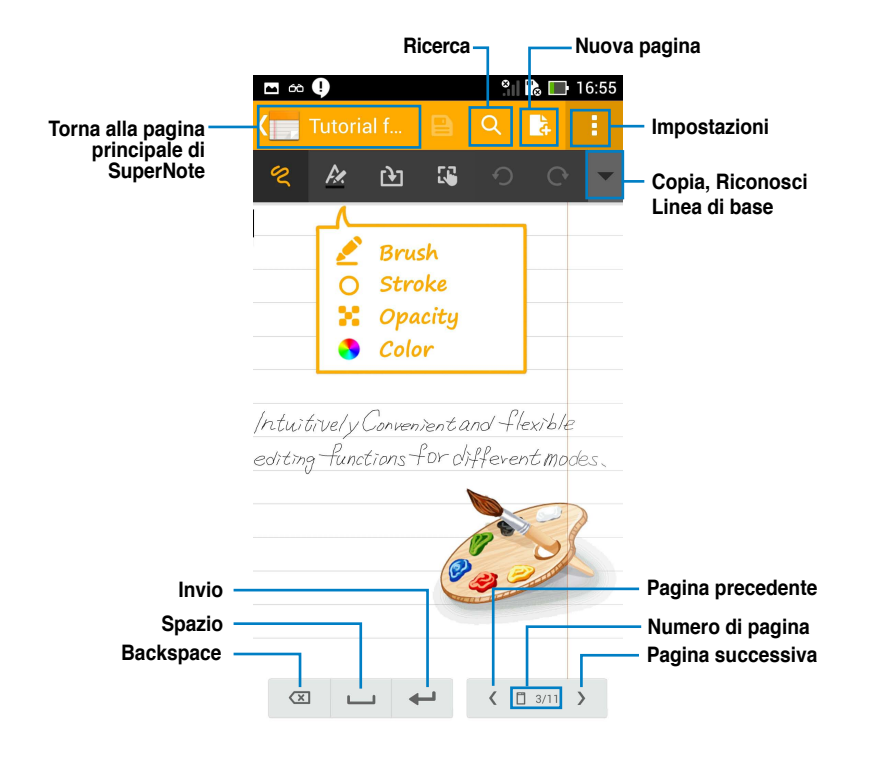

#### NOTA:

• Per ulteriori dettagli sull'uso di SuperNote sul PadFone selezionate Tutorial for Phone.

# Usare le applicazioni della PadFone Station Gestire le App

#### **Collegamenti alle App**

Potete creare collegamenti alle vostre App preferite nella schermata Home del vostro PadFone.

- 1. Toccate (:::) per accedere alla schermata Applicazioni.
- 2. Nella schermata **Applicazioni** toccate l'icona di un'applicazione e tenete premuto per spostarla nella posizione desiderata della schermata Home.

#### Informazioni applicazione

Potete visualizzare le informazioni dettagliate di un'App mentre ne create il relativo collegamento. Se premete e tenete premuta un'App nella schermata Applicazioni il display passerà alla schermata Home e **Informazioni applicazione** apparirà nella parte alta della schermata Home. Trascinate l'App su **Informazioni applicazione** per visualizzarne le informazioni dettagliate.

#### Rimuovere un'App dalla schermata Home

Potete rimuovere i collegamenti alle applicazioni dalla schermata Home del vostro PadFone.

L'applicazione originale rimarrà nella schermata **Applicazioni**. Per rimuovere un'App dalla schermata Home:

- Premete e tenete premuto su un'App nella schermata Home fino a quando non compare X Rimuovi.
- 2. Trascinate l'App su **X Rimuovi** per rimuoverla dalla schermata Home.

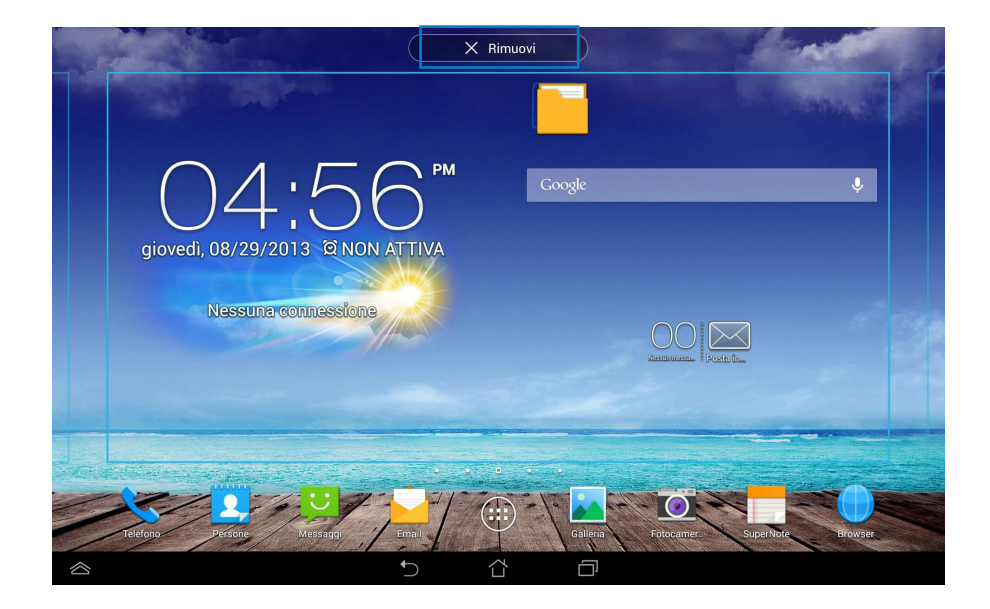

#### Cartelle

Create nuove cartelle per organizzare le vostre applicazioni, o i vostri collegamenti, nella schermata Home della vostra PadFone Station.

- 1. Nella schermata Home toccate e spostate un'App, o un collegamento, su un'altra App fino a quando non compare una cartella.
- 2. Selezionate la cartella e toccate Cartella senza nome per rinominare la cartella.

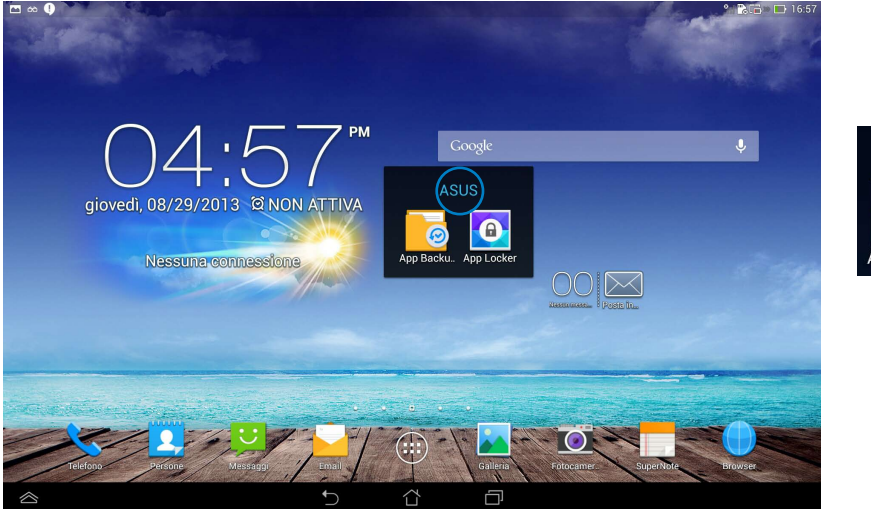

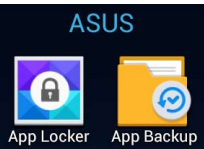

#### Recenti

Le App usate di recente vengono visualizzate nel pannello di sinistra della schermata Home. Potete ottenere informazioni dettagliate sulle applicazioni, o gestirle, tramite l'elenco **Recenti**.

1. Toccate l'icona Recenti nella parte inferiore della schermata Home.

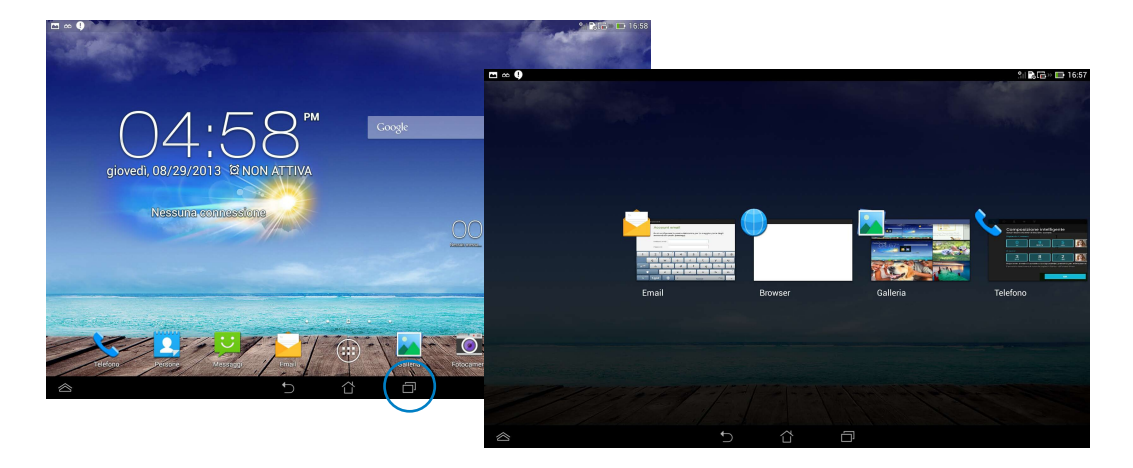

- 2. Scorrete verso sinistra o destra per visualizzare le applicazioni recenti. Spostate un'applicazione recente a destra o a sinistra per rimuoverla dall'elenco.
- 3. Toccate un'App e tenete premuto per visualizzane il menu. Selezionate per eliminare un'App dall'elenco o visualizzarne le informazioni.

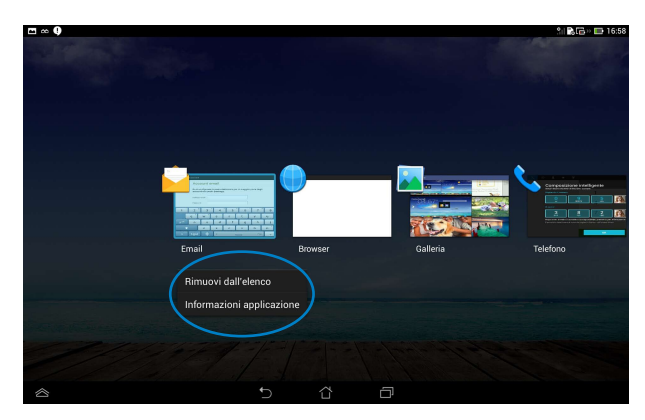

# **Task Manager**

ASUS Task Manager visualizza un elenco di tutte le applicazioni in esecuzione e il loro utilizzo in percentuale delle risorse di sistema sullo schermo della vostra PadFone Station.

- 1. Toccate (:::) per accedere alla schermata Applicazioni.
- 2. Selezionate Widget per visualizzare il menu Widget.
- Toccate e tenete premuto ASUS Task Manager per visualizzare il widget di ASUS Task Manager nella schermata Home.

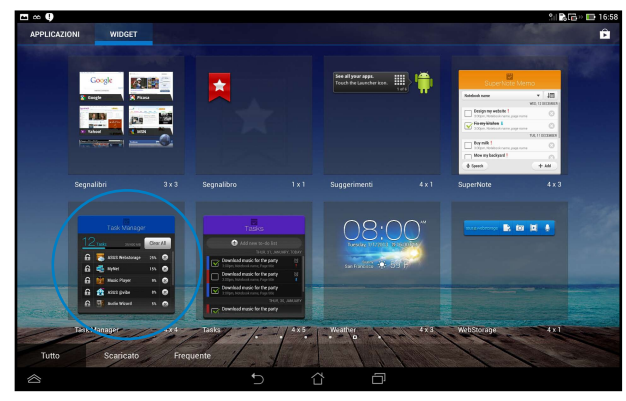

- 4. Toccate il widget e tenete premuto per visualizzare gli strumenti di ridimensionamento. Spostateli verso l'alto o verso il basso per visualizzare la lista completa dei processi.
- 5. Toccate vicino ad un'applicazione in esecuzione per chiuderla. Toccate **Chiudi tutto** per chiudere contemporaneamente tutte le applicazioni in esecuzione.

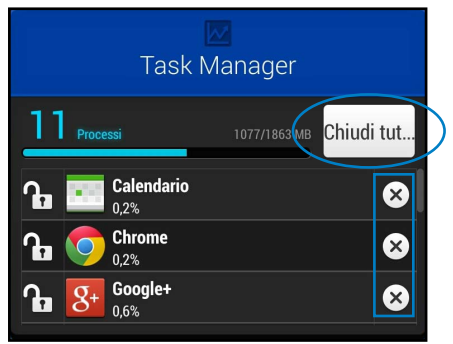

# **Gestione File**

Gestione File vi permette di localizzare e gestire facilmente i vostri dati presenti sia sulla memoria interna, sia sui dispositivi esterni connessi.

Per accedere alla memoria interna:

- 1. Toccate (:::) per accedere alla schermata Applicazioni.
- 2. Andate alla schermata Applicazioni, toccate Gestione File e posizionatevi su My Storage.

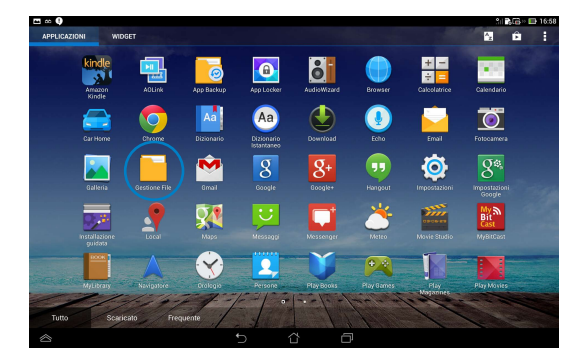

 La memoria interna (/sdcard/) e tutti i dispositivi esterni (/Removable/) verranno visualizzati nel pannello di sinistra. Toccate l'icona del pannello di sinistra per visualizzare l'elenco dei file memorizzati nel relativo percorso, toccate un file per selezionarlo.

| 🗎 📼 👁 🤑         |                |                    |                                | 11 <b>13 G</b> ≥ ■      | 17:01 |
|-----------------|----------------|--------------------|--------------------------------|-------------------------|-------|
| < <u> </u>      |                |                    |                                | 🔍 🛛 🛱 AGGIUNGI CARTELLA |       |
| My Storage      | 55 / <u>sd</u> | card /             |                                |                         |       |
| Memoria interna | Tipo           | Nome               | <ul> <li>Dimensioni</li> </ul> | Data                    |       |
| MicroSD         |                | Alarms             |                                | 03/02/1970 16:12        | A     |
|                 |                | Android            |                                | 03/02/1970 16:12        | A     |
|                 |                | ASUS               |                                | 03/02/1970 16:12        | A     |
|                 |                | asus_log           |                                | 03/02/1970 16:11        | A     |
|                 |                | AsusSuperNote      |                                | 29/08/2013 16:55        | 4     |
|                 |                | Browser_Savedfiles |                                | 29/08/2013 16:57        | 4     |
|                 |                | DCIM               |                                | 03/02/1970 16:12        | 4     |
|                 | - 0            | Download           |                                | 03/02/1970 16:12        | 4     |
|                 | - 0            | kindle             |                                | 03/02/1970 16:45        | 4     |
|                 | _              |                    |                                |                         |       |
|                 |                | ť) Č               | Ē                              |                         |       |

4. Toccate l'icona della cartella con la freccia verso sinistra per tornare alla directory principale di Gestione file.

| ■ □ ∞ Q         |                        | 🕕 🕄 🚴 🖨 🖙 🖽 17:01       |
|-----------------|------------------------|-------------------------|
| < <mark></mark> |                        | 🔍 🛛 🛱 AGGIUNGI CARTELLA |
| My Storage      | S / sdcard /           |                         |
| Memoria interna | Tipo Nome A Dimensioni | Data                    |
| MicroSD         | Alarms                 | 03/02/1970 16:12 4      |
|                 | Android                | 03/02/1970 16:12 4      |
|                 | asus                   | 03/02/1970 16:12        |
|                 | asus_log               | 03/02/1970 16:11        |
|                 | AsusSuperNote          | 29/08/2013 16:55        |
|                 | Browser_Savedfiles     | 29/08/2013 16:57 🖌      |
|                 | DCIM                   | 03/02/1970 16:12        |
|                 | Download               | 03/02/1970 16:12        |
|                 | kindle                 | 03/02/1970 16:45 🦼      |
|                 |                        |                         |

Per accedere alla memory card:

1. Scorrete il dito verso il basso dalla parte superiore dello schermo per accedere al pannello Impostazioni Rapide ASUS e poi toccate Apri sotto a Archivio esterno inserito.

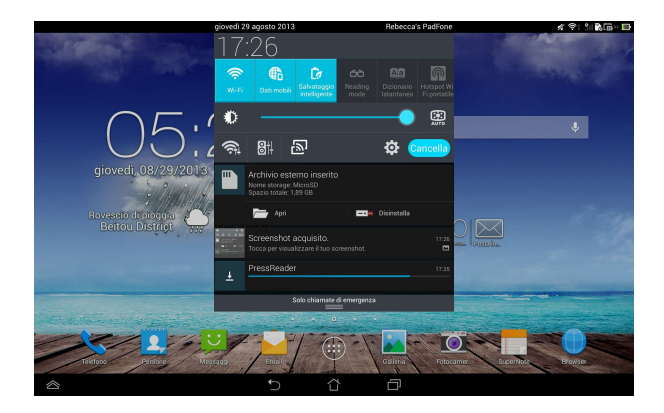

2. Toccate l'icona della cartella desiderata per visualizzarne i contenuti.

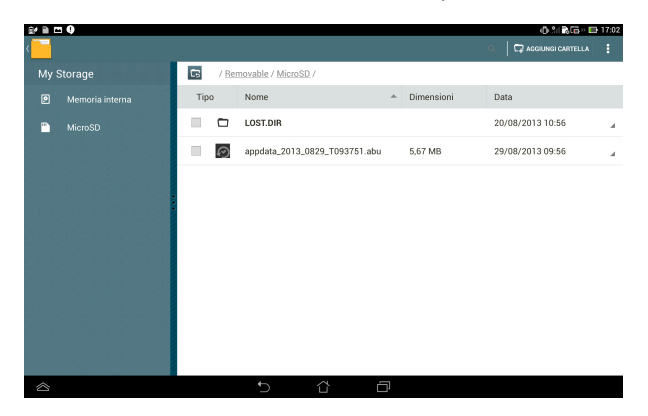

Per copiare, tagliare o condividere file:

Selezionate il file che volete copiare, tagliare, condividere o eliminare e toccate l'icona corrispondente nella parte destra della barra superiore di Gestione File.

Potete anche selezionare un file o una cartella e spostarli nella cartella di destinazione desiderata.

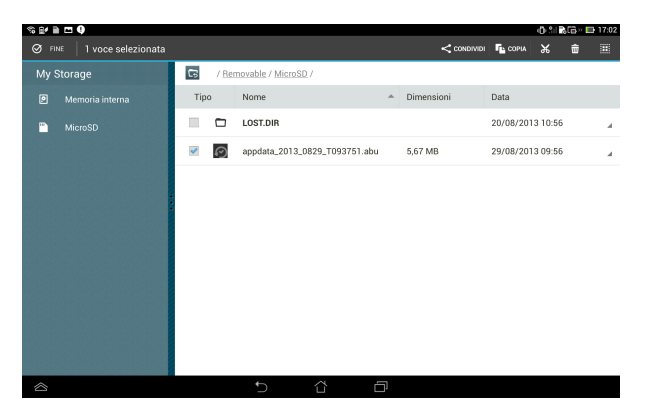

# **Play Store**

Tramite Play Store e il vostro account Google potrete accedere a innumerevoli giochi e applicazioni. Se non avete un account Google vi suggeriamo di crearne uno.

Per accedere al Play Store:

- 1. Toccate (:::) per accedere alla schermata Applicazioni.
- 2. Dalla schermata Applicazioni toccate Play Store

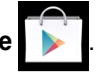

3. Vi serve un account Google per accedere a Google Play. Se non avete un account Google toccate **New (Nuovo)**.

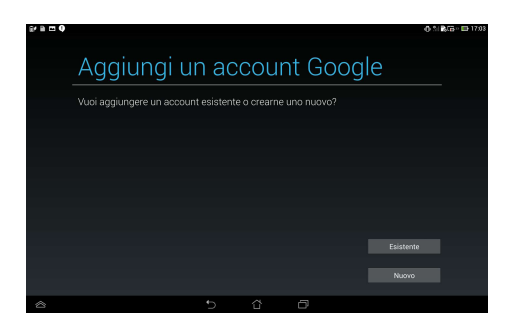

4. Se avete già un account Google inserite **Email** e **Password** per effettuare l'accesso.

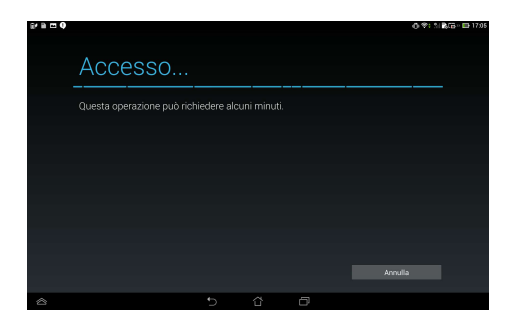

5. Dopo aver effettuato l'accesso potete cominciare a scaricare le App dal Play Store.

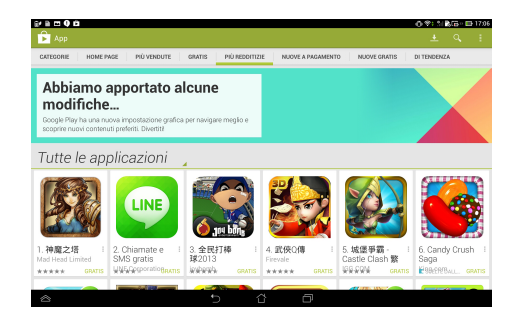

#### NOTE:

- Non potete ripristinare le App che sono state eliminate ma potete accedere con la stessa ID e scaricarle di nuovo.
- Alcune App sono gratuite, altre sono a pagamento. Potete acquistarle con una carta di credito.

# Impostazioni

Impostazioni vi permette di configurare le impostazioni della vostra PadFone Station tra le categorie: Wireless e reti, Dispositivo, Personale, Account e Sistema. Toccate le voci a sinistra per selezionare la schermata nella quale volete modificare le impostazioni.

Ci sono due modi per lanciare la schermata Impostazioni:.

Dalla schermata delle Applicazioni:

Toccate Impostazioni per visualizzare il menu delle impostazioni.

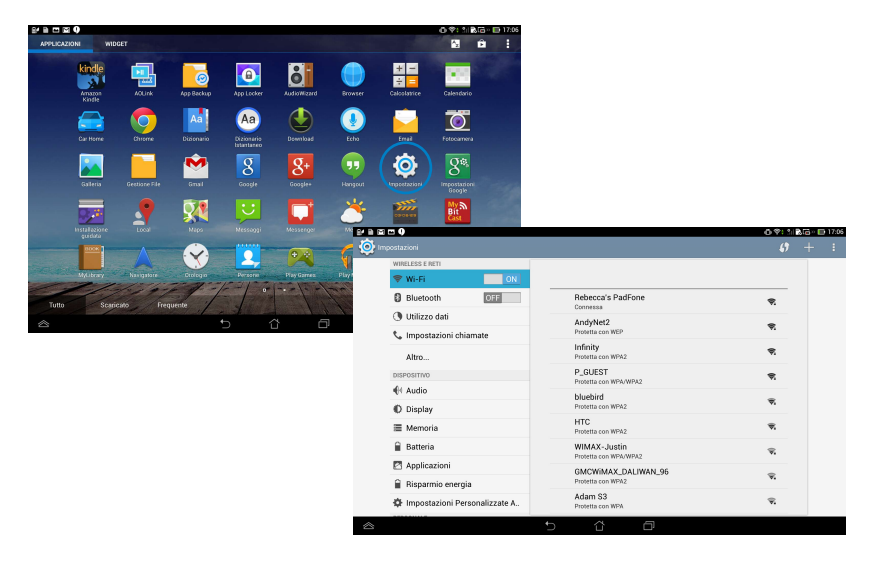

#### Da Impostazioni Rapide ASUS:

Scorrete il dito verso il basso dalla parte superiore dello schermo per accedere al pannello

#### Impostazioni Rapide ASUS.

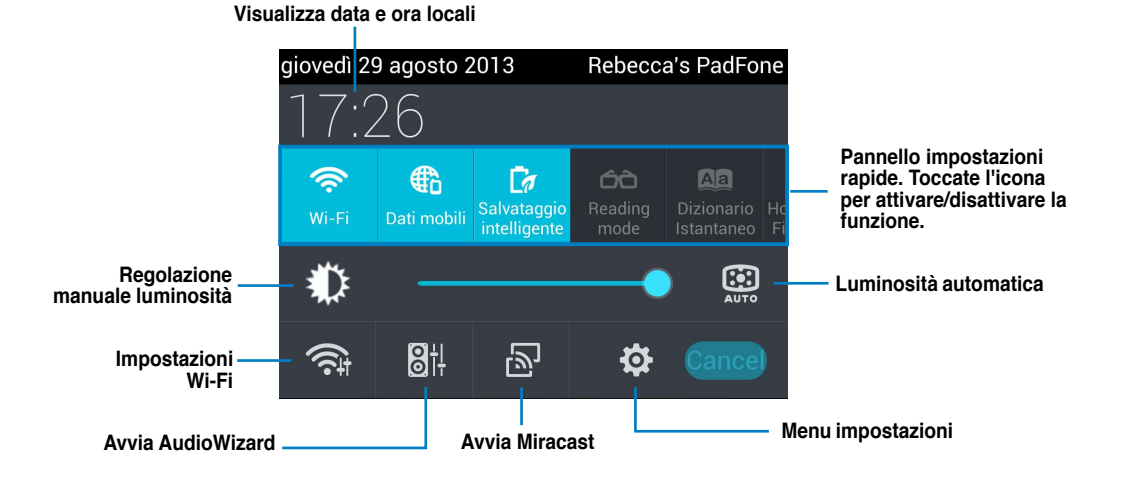

#### Area di notifica

L'area di notifica appare sotto al pannello Impostazioni Rapide ASUS per avvisi o aggiornamenti delle applicazioni, e-mail ricevute e stato delle utility.

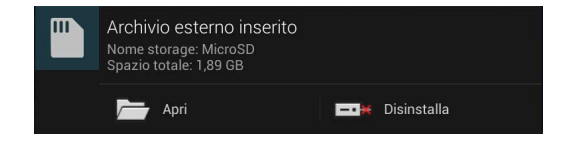

#### **IMPORTANTE:**

Spostate le notifiche a destra o a sinistra per rimuoverle dall'elenco.

# **Play Music**

Toccate **Play Music** nella schermata Home per riprodurre i vostri file musicali. Questa applicazione trova e visualizza tutti i file audio memorizzati nel vostro PadFone e nei dispositivi di archiviazione esterni ad esso collegati.

A seconda delle vostre esigenze musicali potete riprodurre i vostri file in sequenza casuale o selezionare un particolare album.

Usate i pulsanti in alto per ordinare o cercare i vostri file audio comodamente.

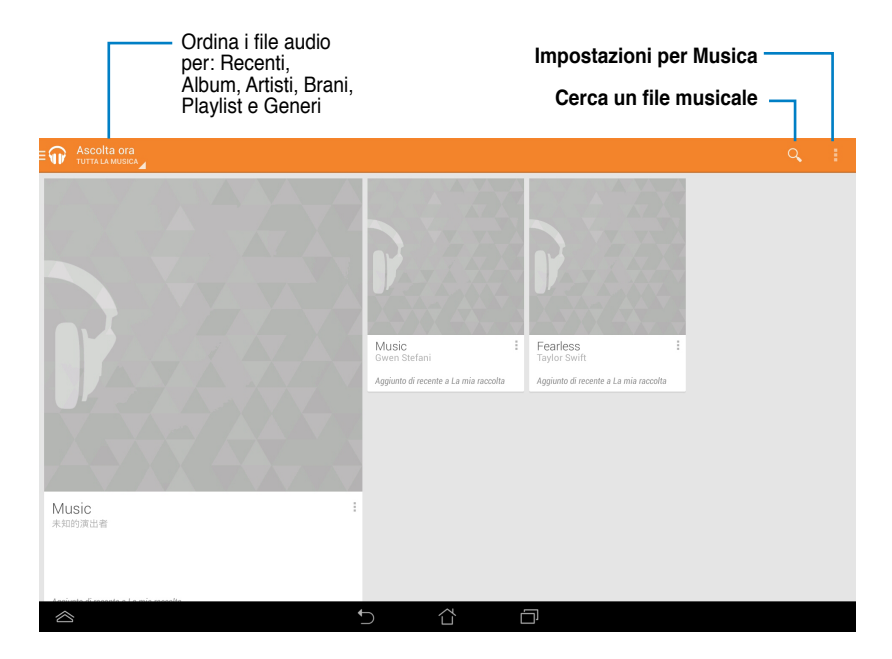

NOTA:

.

Codec audio e video supportati dal vostro PadFone: Codec decoder audio: AAC LC/LTP, HE-AACv1(AAC+), HE-AACv2(enhanced AAC+), AMR-NB, AMR-WB, MP3, FLAC, MIDI, PCM/WAVE, Vorbis, WAV a-law/mu-law, WAV linear PCM Video Codec: H.263, H.264, MPEG-4, VP8

Codec encoder audio: AAC LC/LTP, AMR-NB, AMR-WB Video Codec: H.263, H.264, MPEG-4

# Galleria

Toccate **Galleria** nella schermata Applicazioni per visualizzare immagini e video memorizzati. Questa App trova e visualizza automaticamente tutte le immagini e tutti i video memorizzati nel vostro PadFone.

Dalla Galleria potete visualizzare le immagini tramite presentazione o toccare un'immagine, o un video, per visualizzarne il contenuto.

Potete anche usare i pulsanti del menu nell'angolo superiore destro della Galleria per ordinare i file per album, posizione, data o tag.

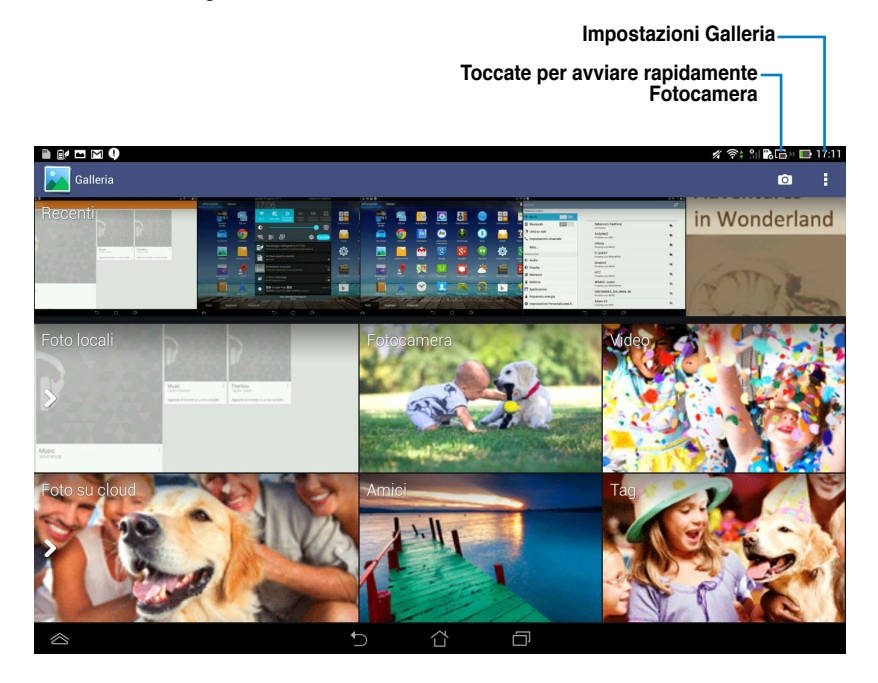

#### Condivisione ed eliminazione di album

Nella Galleria toccate un album e tenete premuto fino a quando non appare la barra degli strumenti nella parte alta dello schermo.

Usando le opzioni della barra degli strumenti potete caricare, eliminare o condividere online gli album selezionati.

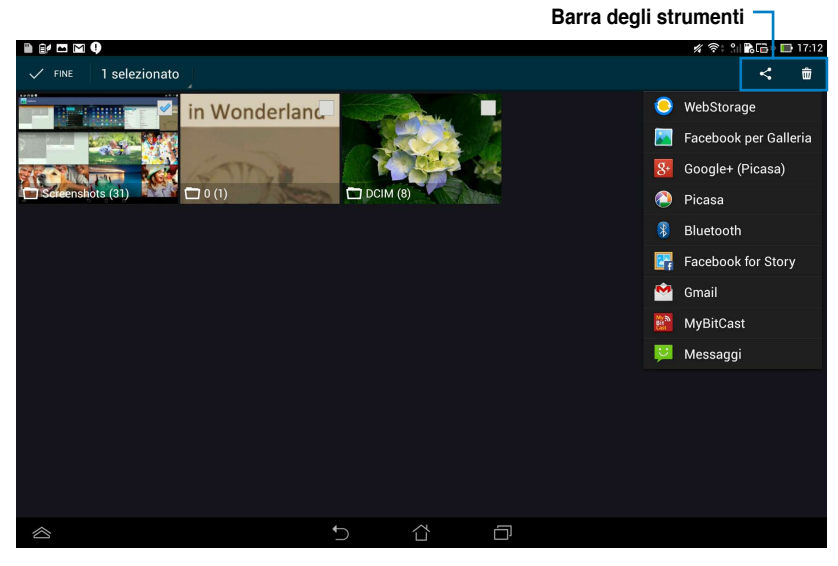

|    | <b>~ ±</b>            |
|----|-----------------------|
| 0  | WebStorage            |
|    | Facebook per Galleria |
| 8+ | Google+ (Picasa)      |
|    | Picasa                |

Condividi l'album selezionato tramite WebStorage, Facebook, Google+®

#### Condivisione, modifica ed eliminazione di immagini

Toccate un'immagine in Galleria e usate la barra degli strumenti nell'angolo superiore destro per condividere, eliminare o modificare l'immagine selezionata.

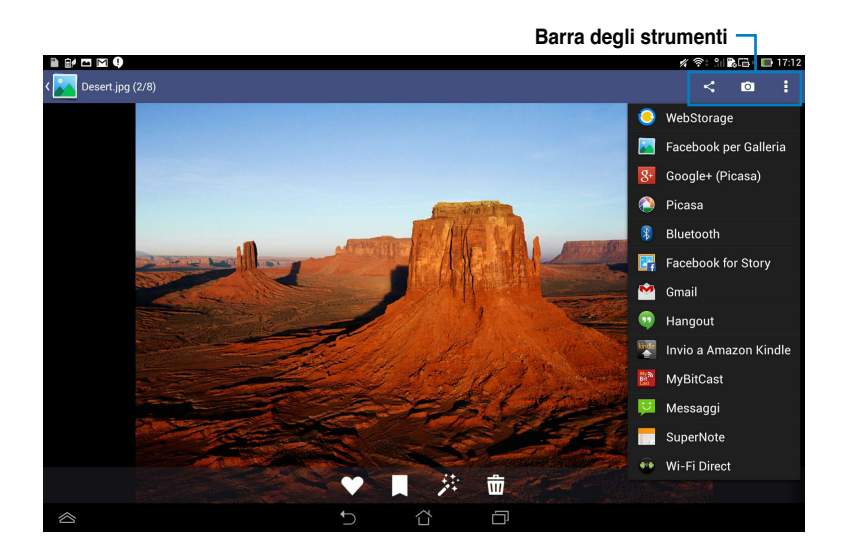

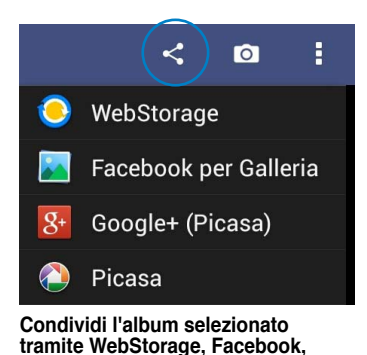

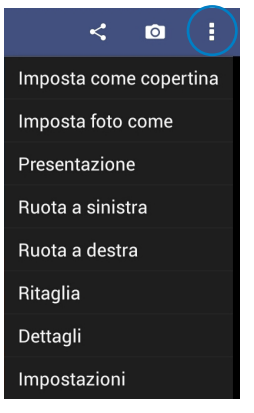

Visualizza informazioni immagine e modifica immagine selezionata

#### ATTENZIONE!

Google+.

Non potete ripristinare un file che è stato eliminato.

# Fotocamera

Toccate **Fotocamera** dalla schermata Applicazioni per scattare foto, acquisire video o creare immagini panoramiche. Potete usare la fotocamera anteriore o posteriore per scattare foto o acquisire video. Le fotografie e i video vengono salvati automaticamente in **Galleria**.

#### Modalità foto/video

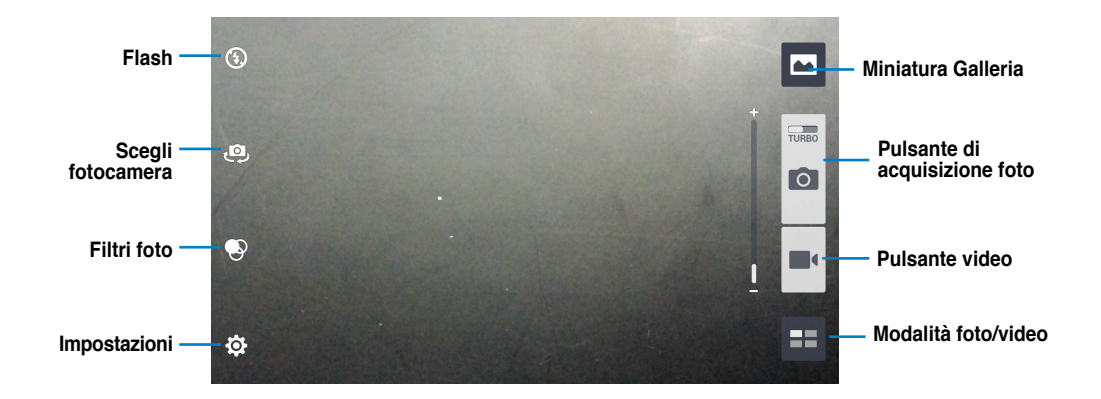

# Email

L'App **Email** vi permette di aggiungere diversi account e-mail per visualizzare e gestire le vostre e-mail comodamente.

Per impostare un account e-mail:

- Toccate (...) per accedere alla schermata Applicazioni.
- 2. Toccate **Email** per lanciare l'applicazione Email.
- Dalla schermata principale di Email inserite il vostro indirizzo e-mail e la vostra password e selezionate Avanti.
- Attendete mentre il vostro PadFone controlla automaticamente le impostazioni del server mail per la posta in entrata e in uscita.
- 5. Configurate le **Impostazioni account** e poi selezionate **Avanti**.

| Impostazione account    |                       |                           |             |              |               |              |   |           | 4 9: SI | \$CE 🖽 17:13 |
|-------------------------|-----------------------|---------------------------|-------------|--------------|---------------|--------------|---|-----------|---------|--------------|
| Accou                   | int er                | nail                      |             |              |               |              |   |           |         |              |
| Puoi confi<br>account o | gurare la<br>on pochi | a posta ele<br>i passaggi | ttronica pe | ır la maggic | ir parte degl | li           |   |           |         |              |
| Indirizzo erre          | a []                  |                           |             |              |               |              |   | Config. m | anuale  |              |
| Password                |                       |                           |             |              |               |              |   | Avar      |         |              |
|                         | · · ·                 |                           |             |              |               | <sup>1</sup> |   |           |         | -            |
|                         | 3                     | 4                         | <u> </u>    |              |               | 8            | 9 | <u> </u>  |         | A.           |
| q v                     | <u>v</u>              | e                         | r           | t            | у             | u            | i |           | р       |              |
| ≓ a                     | s                     | d                         | f           | g            | h             | j            | k |           | Â       | anti         |
| <b>1</b>                | 2                     | x                         | с           | v -          | b             | ^ ?          |   | !         | ?       | Ť            |
| It 1@#                  | ĥ                     | •                         |             | _            | En≯           | -            |   |           |         | .com         |
|                         |                       |                           |             |              | ۲             | Ø            |   |           |         |              |

| mpostazi | e O                                                         | 水学1 11 第四・四 173 |
|----------|-------------------------------------------------------------|-----------------|
|          | Opzioni account                                             |                 |
|          | Prequenza di controllo Posta in anivo Ogni 15 minuti •      |                 |
|          | Invia email da questo account per impostazione predefinita. | Indietro        |
|          | Avvisami all'arrivo di email.                               | Avanti          |
|          | Sincronizza le email da questo account.                     |                 |
|          | Scarica allegati automaticamente quando connesso a Wi-Fi    |                 |
|          |                                                             |                 |
|          |                                                             |                 |
| ~        |                                                             |                 |
|          | 5 8 8                                                       |                 |

 Inserite il nome account e il nome che volete visualizzare nei messaggi in uscita. Selezionate Avanti per accedere alla vostra casella di posta in arrivo.

| O S ■ = 1<br>Account setup | 9<br>9                              |               |                 |           |        |                 |                |     |   | 令: 計画(高い 田 20:07 |  |  |
|----------------------------|-------------------------------------|---------------|-----------------|-----------|--------|-----------------|----------------|-----|---|------------------|--|--|
|                            | You                                 | r acco        | unt is s        | set up, i | and em | ail is o        | n its w        | ay! |   |                  |  |  |
|                            | Give this account a name (optional) |               |                 |           |        |                 |                |     |   |                  |  |  |
|                            | louie                               | :havez201     | 1@gmail.co      | m         |        |                 |                |     |   |                  |  |  |
|                            | Yournai                             | ne (displayed | I on outgoing n | ressages) |        |                 |                |     |   |                  |  |  |
|                            |                                     |               |                 |           | _      |                 | 9              |     |   |                  |  |  |
|                            |                                     |               |                 |           | т      | his field carit | be blank.      |     |   |                  |  |  |
| 1                          | 2 °                                 | 3             | 4               | 5         | 6      | 7               | 8              | 9   | 0 | ×                |  |  |
|                            | ۹ '                                 | w             | E               | R         | т      | γ               | U              |     | 0 | P                |  |  |
| <b>7</b>                   | А                                   | S             | D               | F         | G      | н               | J              | ĸ   | L | Done             |  |  |
| <u> </u>                   |                                     | Z             | х               | С         | V .    | в               | N <sup>2</sup> | м ′ | • |                  |  |  |
| En                         | 1@#                                 | ĥ             |                 |           |        | _               |                |     | 1 | ? :-)            |  |  |
|                            |                                     |               |                 | ·         | ~      | ۲<br>۲          | đ              |     |   |                  |  |  |

Per aggiungere un profilo e-mail:

- Toccate imper andare alla schermata Applicazioni, selezionate Email i ed eseguite l'accesso con l'account che avete configurato in precedenza.
- Toccate Impostazioni nell'angolo superiore destro dello schermo per visualizzare le preferenze di questo account.
- 3. Toccate **Aggiungi account** nell'angolo in alto a destra per aggiungere un nuovo account.

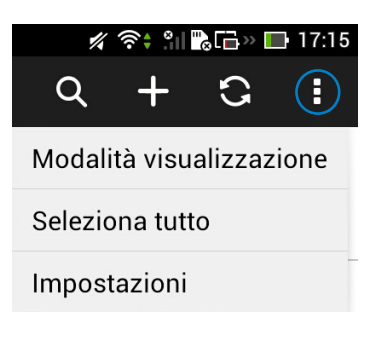

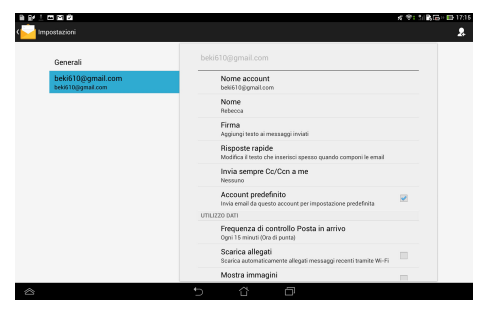

#### NOTA:

Nell'App Email potete includere tutti i vostri account di posta elettronica.

# Gmail

L'App Gmail vi permette di accedere al vostro account Gmail, ricevere e scrivere e-mail.

Per configurare un account Gmail:

 Toccate Gmail dalla schermata Applicazioni. Selezionate Esistente, il vostro account Gmail (email e password) e toccate Accedi.

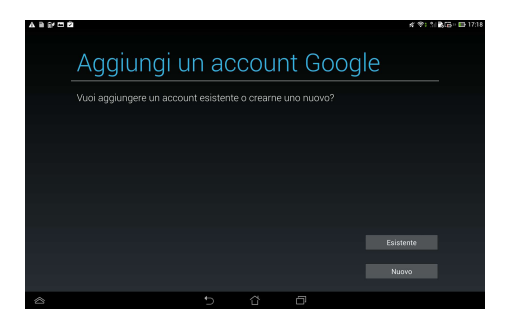

#### NOTA:

Selezionate Nuovo se non avete ancora un account Google.

 Quando effettuate l'accesso dovete aspettare qualche secondo per permettere al PadFone di comunicare con i server Google e convalidare il vostro account.

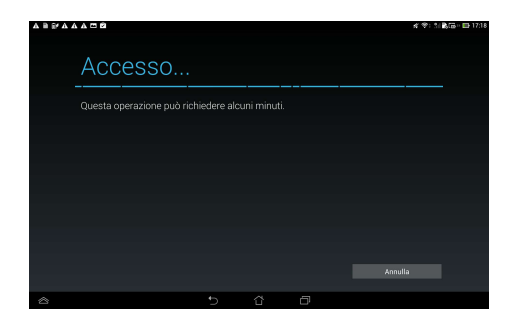

 Usate l'account Google per fare un backup o un ripristino dei vostri dati e delle vostre impostazioni. Toccate per accedere al vostro account Gmail.

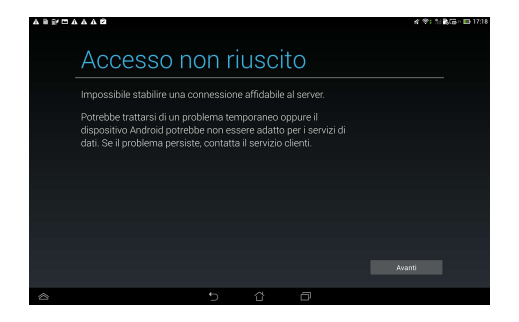

#### **IMPORTANTE:**

Se avete diversi indirizzi e-mail, oltre all'indirizzo di Gmail, usate l'App Email per accedere a tutte le vostre caselle di posta contemporaneamente.

# **MyLibrary**

MyLibrary, un'interfaccia integrata per la vostra collezione di libri, vi permette di sistemare gli e-book

che avete acquistato in libreria e ordinarli per autore, titolo o data.

Toccate (:::) per accedere alla schermata Applicazioni e poi toccate MyLibrary.

#### **IMPORTANTE:**

- MyLibrary supporta gli e-book nei formati ePub, PDF e TXT.
- Potreste aver bisogno di installare l'ultima versione di Adobe<sup>®</sup> Flash<sup>®</sup> Player per aprire alcuni e-book. Scaricate l'ultima versione Adobe<sup>®</sup> Flash<sup>®</sup> Player prima di usare MyLibrary.

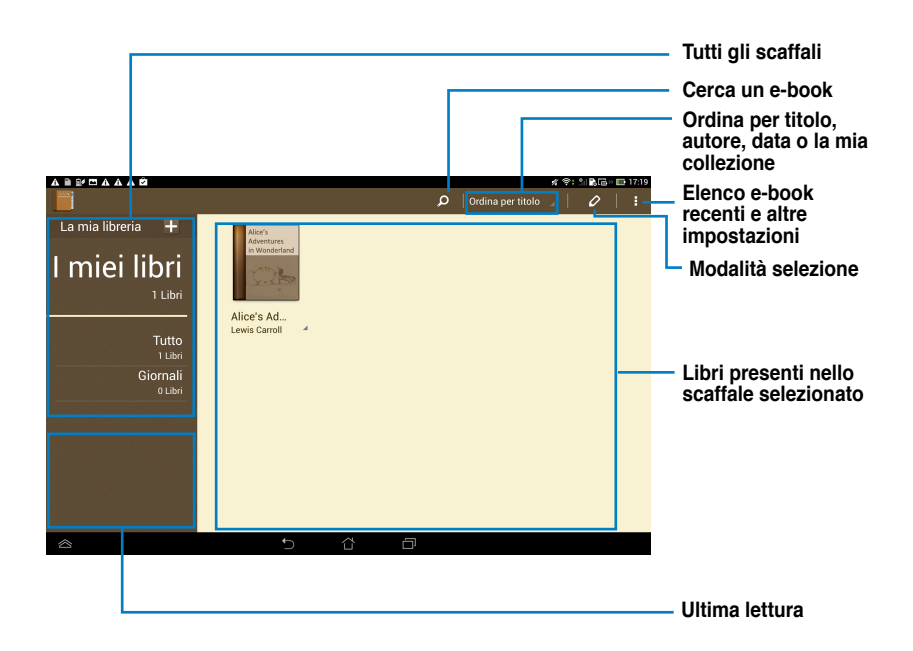

#### Leggere i vostri e-book

Per leggere un e-book:

- 1. Toccate un e-book per selezionarlo dallo scaffale.
- 2. Toccate un qualsiasi punto sullo schermo per visualizzare la barra degli strumenti in alto.

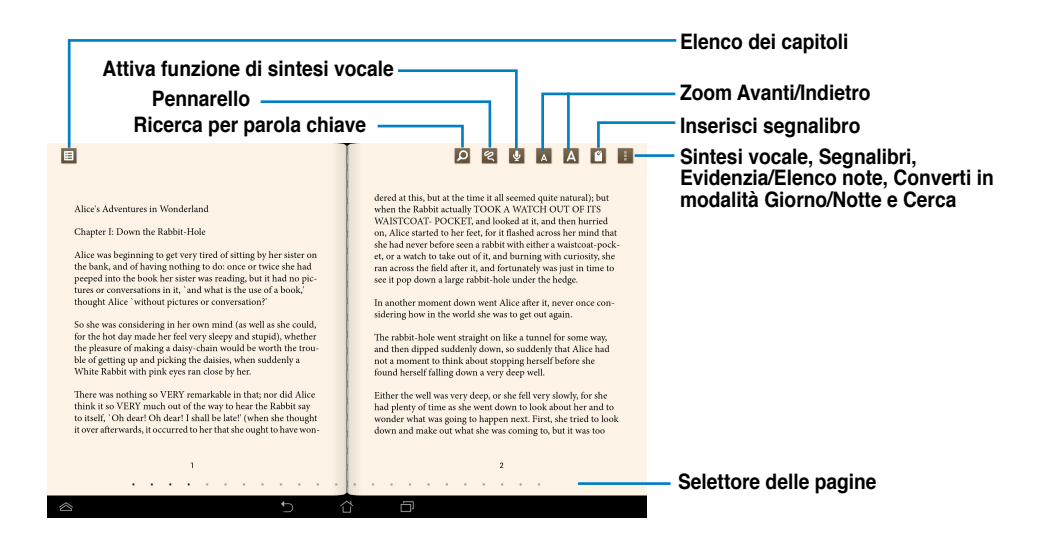

#### NOTE:

- Nel caso desideriate usare la funzione di sintesi vocale il sistema operativo Android farà partire automaticamente il download e l'installazione delle componenti necessarie.
- Toccate sull'elenco dei preferiti e selezionate le pagine che avete segnato per visualizzare l'icona "preferito" nell'angolo superiore destro dello schermo.

3. Girate le pagine come su un libro vero oppure agite sul selettore delle pagine in basso.

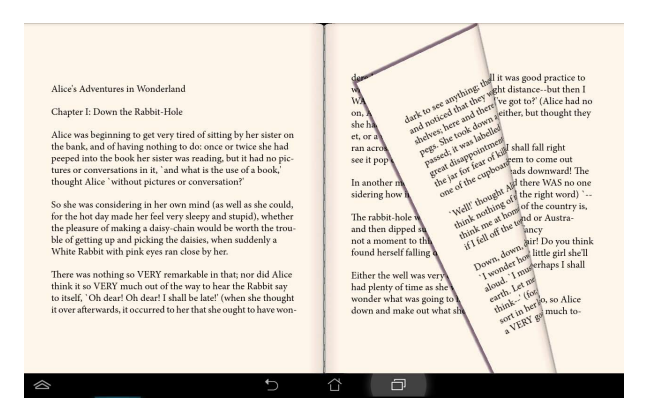

#### Prendere appunti sul vostro e-book

1. Toccate a lungo la frase o la parola prescelta fino a quando non appaiono il menu degli strumenti e le definizioni del dizionario.

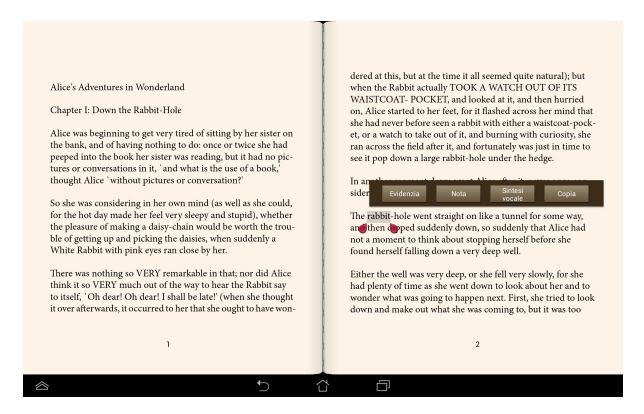

- Una volta selezionata potete evidenziare la parola con un pennarello, aggiungere una nota, utilizzare la funzione di sintesi vocale per il testo selezionato o semplicemente copiare il termine.
- Spostate il punto di selezione per ampliare l'area selezionata ad un'intera frase se necessario.

# Local e Maps

#### Local

Local vi permette di trovare facilmente informazioni su attrazioni, ristoranti, bar o distributori di benzina. Inoltre permette di fornire la propria posizione in un determinato momento e condividerla con gli altri.

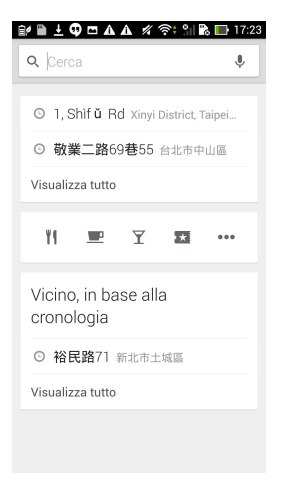

#### **Google Maps**

Google Maps vi consente di individuare attività commerciali, visualizzare mappe e ottenere direzioni corrette. Utilizzate la barra degli strumenti sulla parte superiore dello schermo per ricevere le indicazioni stradali o creare le vostre mappe.

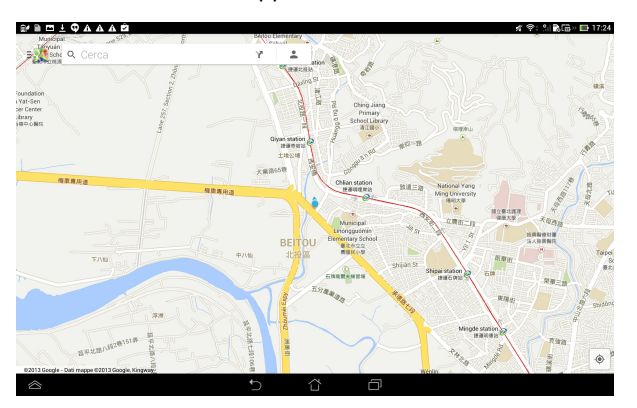

# **Polaris® Office**

Polaris<sup>®</sup> Office è un set di applicazioni desktop interconnesse che consente di creare, leggere e modificare documenti, fogli di calcolo e presentazioni.

Per utilizzare Polaris® Office:

- 1. Toccate (:::) per accedere alla schermata Applicazioni.
- 2. Nella schermata Applicazioni selezionate Polaris® Office.

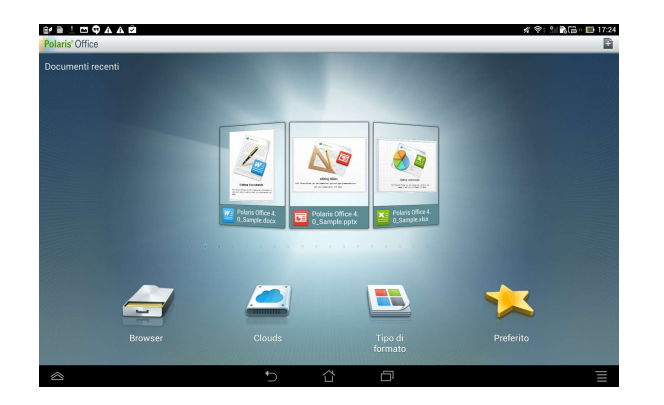

- 3. Selezionate una delle seguenti opzioni:
  - Toccate **Browser** per visuale i file e le cartelle nella memoria locale.
  - Toccate **Clouds** per aggiungere un account cloud.
  - Toccate **Tipo di formato** per visualizzare tutti i documenti di un tipo.
  - · Toccate Preferito per visualizzare i file preferiti.

#### Aggiungere nuovi file

Per aggiungere nuovi file toccate in nell'angolo superiore destro dello schermo:

- Selezionate Documento (.doc) o Documento (.docx) per avviare l'elaboratore di testi e modificare documenti.
- Selezionate Foglio (.xls) o Foglio (.xlsx) per avviare il foglio di calcolo ed eseguire calcoli o gestire le informazioni.
- Selezionate Diapositiva (.ppt) o Diapositiva (.pptx) per avviare l'applicazione per creare o condividere le presentazioni.
- Selezionate **Testo** per creare un file di testo.

#### Aggiungere un account

È consentito modificare i file con Polaris<sup>®</sup> Office da altri account tra cui **Box**, **Dropbox** e **Google docs**.

- 1. Selezionate Clouds.
- 2. Selezionate il servizio che volete aggiungere.
- 3. Inserite il vostro indirizzo e-mail e la password e toccate Salva per aggiungere l'account.

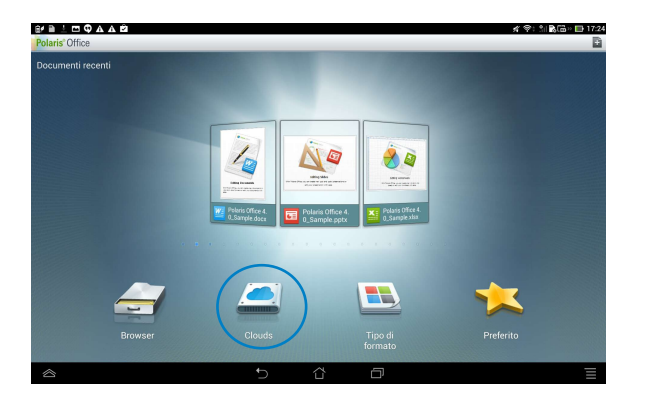

# **App Backup**

App Locker vi permette di eseguire un backup delle applicazioni installate, e dei loro dati, sulla memoria interna o sulla memoria esterna. Con App Locker potete anche ripristinare dati e applicazioni da un file di backup dopo, ad esempio, aver eseguito un aggiornamento del firmware.

#### NOTA:

App Backup non è in grado di ripristinare applicazioni che richiedono autenticazione tramite un account. Se incontrate dei problemi con queste applicazioni andate su Impostazioni > Applicazioni per cancellare i dati dell'applicazione ed eseguire nuovamente l'accesso.

Per usare App Backup:

1. Dalla schermata delle Applicazioni toccate App

#### Backup.

- 2. Accettate il Contratto di Licenza all'Utente Finale.
- Potete ora cominciare ad usare App Backup per eseguire backup o ripristinare i vostri dati e le vostre applicazioni.

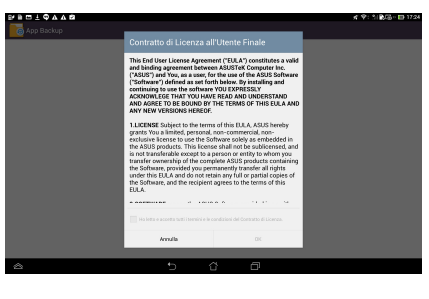

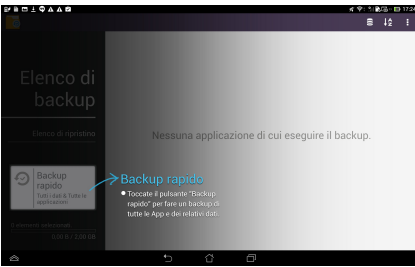

Per eseguire il backup di un'applicazione:

- Selezionate le applicazioni delle quali volete eseguire un backup e toccate **Tipo di backup** per salvare solamente i dati dell'applicazione o sia i dati che l'applicazione stessa.
- Quando avete finito toccate
   Backup, nell'angolo superiore destro dello schermo, per far

Per ripristinare un'applicazione:

- 1. Toccate **Elenco di ripristino** per visualizzare la pagina dell'elenco di ripristino.
- 2. Toccate un file di backup che volete ripristinare.

 Toccate **OK** per confermare e far partire il ripristino dell'applicazione.

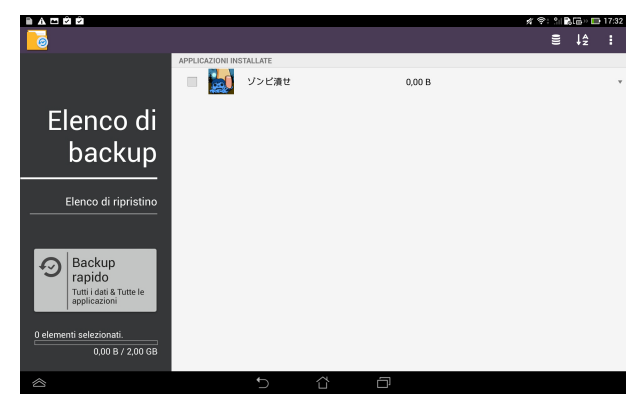

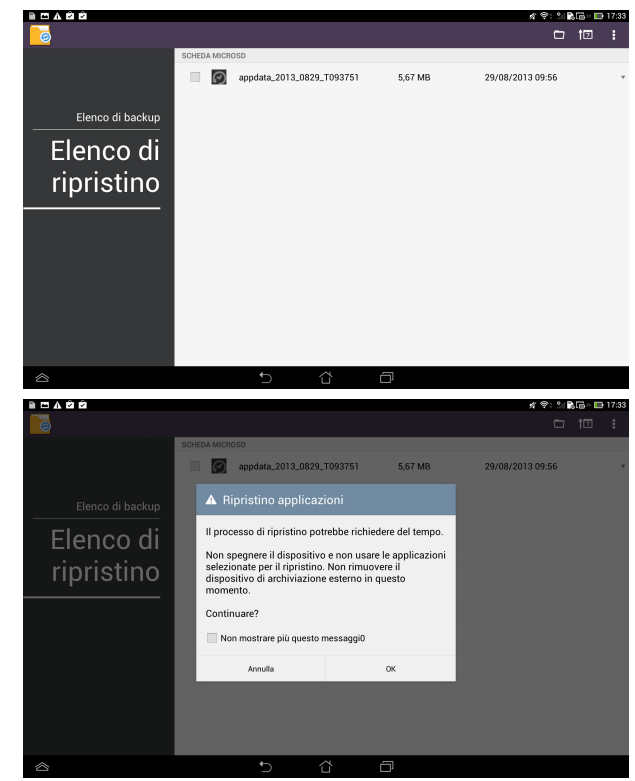

# **App Locker**

App Locker vi consente di proteggere una qualsiasi applicazione con una password.

#### Per usare App Locker:

- 1. Dalla schermata delle Applicazioni toccate App Locker.
- 2. Impostate la vostra password.

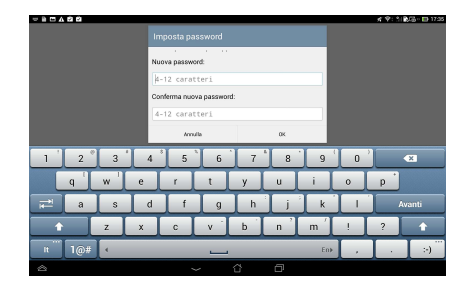

- 3. Selezionate le applicazioni che volete bloccare.
- Potete disattivare App Locker, o modificare la password, dalle impostazioni nell'angolo superiore destro dello schermo.

|            |           |                             |        |                     |  | 💉 😤: 🏦 💦 🔂 🖬 17:36 |
|------------|-----------|-----------------------------|--------|---------------------|--|--------------------|
| 0          |           |                             |        |                     |  | ON E               |
|            | kindle    | Amazon Kindle<br>System app | 2      |                     |  | Ordina per         |
| App Locker | <b>FI</b> | AOLink<br>System app        |        | Nascondi notifica 🗹 |  |                    |
|            | 0         | App Backup<br>System app    |        | Modifica password   |  |                    |
|            |           | Browser<br>System app       |        |                     |  | Informazioni       |
|            | * -       | Calcolatrice<br>System app  |        |                     |  |                    |
|            | 100       | Calendario<br>System app    |        |                     |  |                    |
|            |           | Car Home<br>System app      |        |                     |  |                    |
|            | 9         | Chrome<br>System app        |        |                     |  |                    |
|            | Aa        | Dizionario<br>System app    |        |                     |  |                    |
|            | ٢         | Download<br>System app      |        |                     |  |                    |
|            | ٢         | Echo<br>System app          |        |                     |  |                    |
| ~          |           | ←                           | $\sim$ | _                   |  |                    |

#### NOTE:

 A lato delle applicazioni bloccate, sulla schermata Home e sulla schermata Apps, apparirà l'icona di un lucchetto.

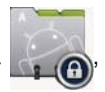

• Ogni qualvolta si accede alle applicazioni bloccate, è necessario inserire la password.

# **ASUS Echo**

ASUS Echo vi permette di usare la voce per effettuare chiamate, cercare tra i contatti, regolare il volume del dispositivo, modificare le impostazioni dello schermo, attivare/disattivare il Wi-Fi/Bluetooth e molto altro.

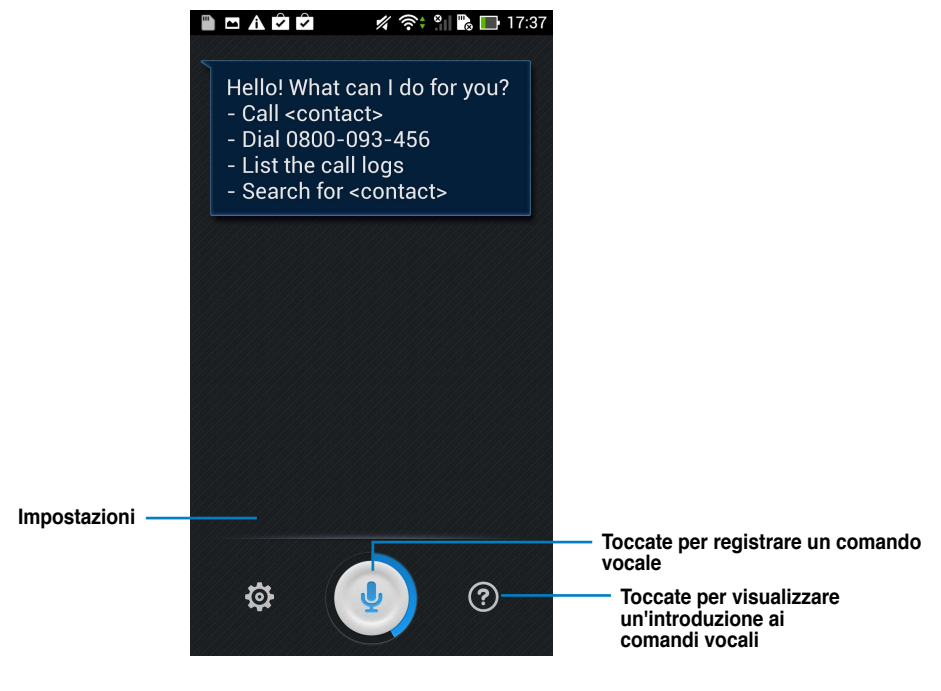

Per usare ASUS Echo:

- 1. Toccate 🗰 per andare alla schermata Applicazioni e poi selezionate Echo
- 2. Toccate per registrare un comando vocale. ASUS Echo eseguirà il comando.

# **ASUS Story**

ASUS Story vi permette di creare e condividere storie fotografiche.

#### Per usare ASUS Story:

- 1. Dalla schermata Applicazioni toccate Story.
- 2. Toccate **Crea storia** per creare una storia fotografica.
- 3. Inserite il nome desiderato e toccate **OK**.

4. Selezionate le foto che volete aggiungere alla storia e poi toccate **Eseguito** .

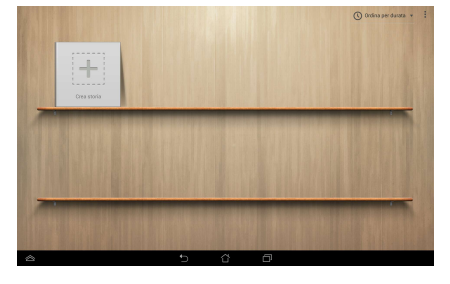

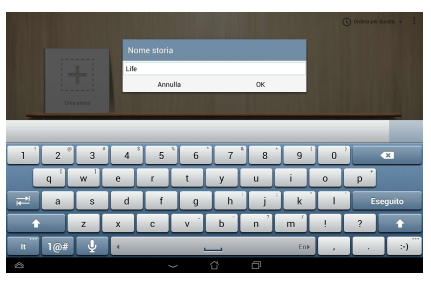

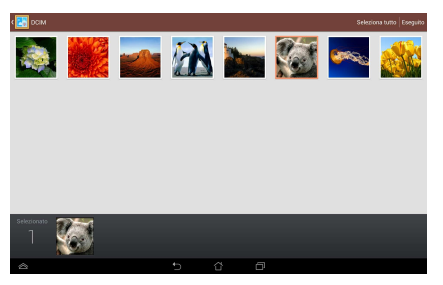

Per modificare e condividere una storia:

1. Selezionate una storia dalla pagina principale di **ASUS Story**.

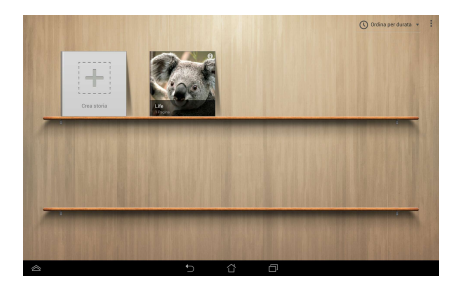

2. Toccate nell'angolo superiore destro per modificare una storia.

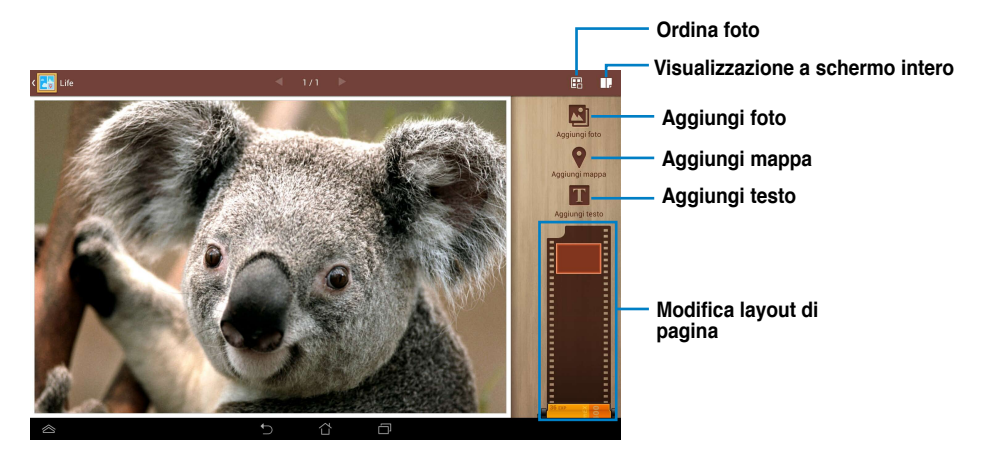

3. Toccate 🔽 nell'angolo superiore sinistro e poi toccate < per condividere una storia.

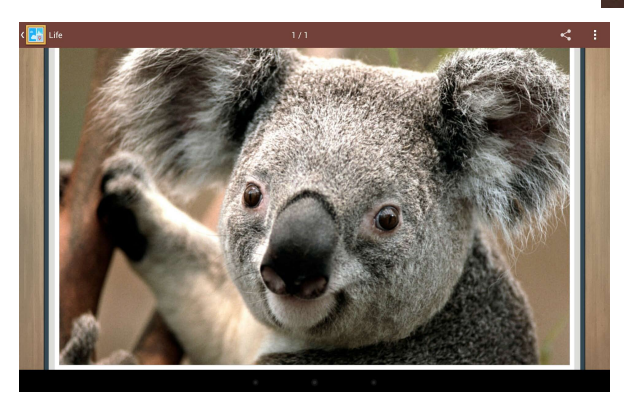

# SuperNote

SuperNote è una comoda applicazione che permette di scrivere e disegnare sulla vostra PadFone Station. Con SuperNote potete prendere appunti, mandare messaggi, fare schizzi e creare biglietti di auguri elettronici con registrazioni audio, video e molto altro ancora.

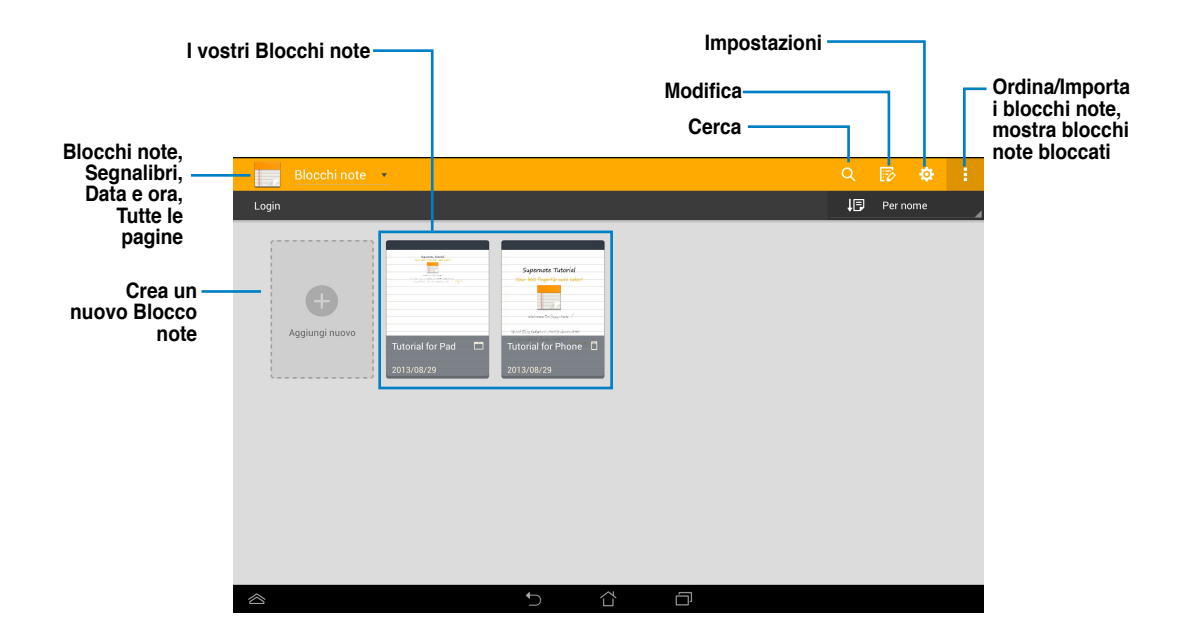

#### Utilizzo di SuperNote

Per aggiungere un nuovo Blocco note:

- 1. Toccate **Aggiungi nuovo**.
- Digitate un nome per il file e scegliete il tipo di blocco note per cominciare a scrivere sulla pagina.

La schermata seguente descrive le caratteristiche dell'interfaccia di SuperNote della vostra PadFone Station.

|               |                                                                                             | Ce                                                                                                | rca                              | -                                     |                                                        |
|---------------|---------------------------------------------------------------------------------------------|---------------------------------------------------------------------------------------------------|----------------------------------|---------------------------------------|--------------------------------------------------------|
|               |                                                                                             | Sa                                                                                                | lva                              |                                       | Esporta e<br>Condividi<br>Nuova pagina<br>Impostazioni |
| Torna alla    | 🕻 📑 Tutorial for Pad                                                                        |                                                                                                   |                                  | X < 📭 🗄                               |                                                        |
| principale di | 😢 🖽 🔊 🖬 🎉 📅<br>Scrivi Digita Disegna Riconosci Colore Line                                  | hr:<br>a di                                                                                       | Dinserisci Selez                 | ziona Incolla Annulla Ripeti          |                                                        |
| Supernote     | Write, type and draw D.<br>For your task.<br>Intuitively Convenient<br>For different modes. | Brush<br>Stroke<br>Dpacity<br>Color<br>n Super-Note . Select the m<br>anol flexible editing funct | iost appropriate methods<br>ions | s                                     |                                                        |
|               | Dele                                                                                        | te Space Enter                                                                                    | Page indicator                   |                                       |                                                        |
|               | ×                                                                                           |                                                                                                   | < <u>2/10</u> >                  |                                       |                                                        |
|               |                                                                                             | <u>۲</u>                                                                                          |                                  |                                       |                                                        |
|               | Spazio                                                                                      |                                                                                                   |                                  | - Pagina succes                       | siva                                                   |
|               | Backspace                                                                                   |                                                                                                   |                                  | <ul> <li>Numero di pag</li> </ul>     | ina                                                    |
|               | Invio                                                                                       |                                                                                                   | L                                | <ul> <li>Pagina precedence</li> </ul> | ente                                                   |
|               |                                                                                             |                                                                                                   |                                  |                                       |                                                        |

#### NOTA:

Per ulteriori dettagli sull'uso di SuperNote sulla PadFone Station selezionate Tutorial for Pad.

# Protezione genitori

Protezione genitori è un'App che vi permette di controllare il dispositivo tramite il sito Device Tracker.

#### NOTA:

Prima di usare Protezione genitori assicuratevi di aver registrato il vostro dispositivo al sito Device Tracker devicetracker.asus.com

#### Per usare Protezione genitori:

- 1. Dalla schermata delle Applicazioni toccate Protezione genitori.
- 2. Toccate Avanti.
- 3. Assegnate e confermate un codice PIN.

- Inserite l'indirizzo e-mail che avete registrato su Device Tracker.
- 5. Quando avete finito cliccate su Fine.

|               |                      |                                                                                                    |                                           |                                    |                              | N.                         |                             |                          |                              |                       |             |
|---------------|----------------------|----------------------------------------------------------------------------------------------------|-------------------------------------------|------------------------------------|------------------------------|----------------------------|-----------------------------|--------------------------|------------------------------|-----------------------|-------------|
|               |                      |                                                                                                    | Benv                                      | /ennu                              | ti in P                      | rotezi                     | one g                       | enitor                   | i                            |                       |             |
|               | 1. La F              | rotezione                                                                                                    | genitori co                               | nsente di c                        | ontrollare                   | il dispositiv              | o tramite il                | sito web D               | levice Trac                  | ker.                  |             |
|               | 2. Imp<br>defi       | osta il codi<br>nire le impi                                                                                                    | ice PIN e l'i<br>ostazioni d              | accounto P<br>i Protezion          | rotezione<br>e genitori.     | genitori per               | la gestione                 | delle appi               | licazioni, q                 | uindi                 |             |
|               | 3. Qua<br>cod<br>imp | ndo si abil<br>ice PIN per<br>ostazioni c                                                                                                    | ita la Prote<br>modifican<br>lel disposit | zione genit<br>e le impost<br>ivo. | ori e si del<br>azioni della | inisce foran<br>Protezione | io di bloco<br>I genitori e | o, è necesi<br>per esegu | iario imme<br>ire il riprist | ttere il<br>ino delle |             |
|               | Тоо                  | care "Avan                                                                                                    | ti" per usar                              | e la Protez                        | ione genito                  | ori.                       |                             |                          |                              |                       |             |
|               |                      |                                                                                                    |                                           |                                    |                              |                            | lu                          | de .                     |                              | int                   |             |
|               |                      |                                                                                                    |                                           | <u>+-</u>                          | )                            | ũ                          | Ð                           |                          |                              |                       |             |
|               |                      |                                                                                                    |                                           |                                    |                              |                            |                             |                          |                              |                       |             |
|               |                      |                                                                                                    |                                           |                                    |                              |                            |                             |                          |                              | 4 Y: 1 NG-            | <b>D</b> 11 |
| Protection    | ganare r             |                                                                                                    |                                           |                                    |                              |                            |                             |                          |                              |                       |             |
|               | Il codice            | PIN conse                                                                                                    | PIN:                                      | e di abilitar                      | e o disabil                  | itare le funz              | ioni o le vo                | cı della Pri             | stezione ge                  | enitori.              |             |
|               | ••••                 |                                                                                                    |                                           |                                    |                              |                            |                             |                          |                              |                       |             |
|               | Conform              | in a section of the section of the s | In DIN:                                   |                                    |                              |                            |                             |                          |                              |                       |             |
|               | Contern              | raile il coch                                                                                                    | DE INTRE                                  |                                    |                              |                            |                             |                          |                              |                       |             |
|               |                      |                                                                                                    |                                           |                                    |                              |                            |                             |                          |                              |                       |             |
|               | 2 °                  | 3 '                                                                                                    | 4                                         | 5                                  | 6                            | 7                          | 8                           | 9                        | 0                            | ×                     |             |
|               | q                    | w                                                                                                    | е                                         | r                                  | t                            | у                          | U                           | i                        | 0                            | p                     |             |
| <b>#</b>      | а                    | s                                                                                                    | d                                         | f                                  | g                            | h                          | j                           | k                        |                              | Esegui                | to          |
| <b>^</b>      |                      | z                                                                                                    | ×                                         | с                                  | v                            | b                          | n '                         | m ′                      | 1                            | ?                     | î           |
|               | 1@#                  | •                                                                                                    |                                           |                                    |                              |                            |                             | En≱                      |                              |                       | :•)         |
| 8             |                      |                                                                                                    |                                           | ~                                  |                              | ۵                          | Ø                           |                          |                              |                       |             |
|               |                      |                                                                                                    |                                           |                                    |                              |                            |                             |                          |                              |                       |             |
|               |                      |                                                                                                    |                                           |                                    |                              |                            |                             |                          |                              |                       |             |
| Protezione g  | genitori - 2         |                                                                                                    |                                           |                                    |                              |                            |                             |                          |                              |                       |             |
|               |                      |                                                                                                    |                                           |                                    |                              |                            |                             |                          |                              |                       |             |
| INVOSTAVE L'A | A consider           | e all'accourte                                                                                                    |                                           | to poloito :                       | anh Devices                  | Tracker on                 | r Poutootia                 | aniana dal               |                              | É anaha               |             |
|               | possibil             | e controlla                                                                                                    | re da remo                                | to il dispos                       | itivo e moi                  | dificare il co             | dice PIN n                  | sito web                 | di Device 1                  | racker.               |             |
|               | Acc                  | ount Goog                                                                                                    | le 🤅                                      | Account                            | ASUS                         |                            |                             |                          |                              |                       |             |
|               | Account              | l di posta e                                                                                                    | lettronica:                               |                                    |                              |                            |                             |                          |                              |                       |             |
|               |                      |                                                                                                    |                                           |                                    |                              |                            |                             |                          |                              |                       |             |
| 1             | 2                    | 3 '                                                                                                    | 4                                         | 5                                  | 6                            | 7                          | 8                           | 9                        | 0                            | *                     |             |
|               | q                    | w                                                                                                    | е                                         | r                                  | t                            | у                          | u                           | i                        | 0                            | p                     |             |
| <b>1</b>      | а                    | s                                                                                                    | d                                         | f                                  | 9                            | h                          | j,                          | k                        | 1                            | Avant                 |             |
| Ŷ             |                      | z                                                                                                    | x                                         | c                                  | v ·                          | ь                          | n '                         | m ′                      | 1                            | ?                     | ÷           |
| n m           | 1@#                  |                                                                                                    |                                           |                                    |                              | En»                        |                             | 1.                       | @                            |                       | com         |
|               | 1.61                 | × 1                                                                                                    |                                           | -                                  |                              |                            | -                           |                          | l e                          |                       |             |

水 ヤ: 11 記信 - 田 17:3

# Usare i widget del PadFone

# Aggiungere un widget

I widget sono applicazioni utili e divertenti che portano informazioni e servizi alla vostra schermata principale (Home) comodamente e rapidamente. Potete trovarli nella barra dei widget, o nella schermata All Apps, pronti per essere spostati nella schermata principale (Home).

Per visualizzare i vostri widget toccate :::: sulla pagina principale (Home) e poi selezionate la scheda Widget nella parte superiore dello schermo.

Dalla schermata principale dei widget è possibile:

- Spostare un widget su un'altra schermata.
- · Sfogliare i widget disponibili facendo scivolare il dito verso destra o sinistra.

#### **IMPORTANTE:**

- Potrebbe essere richiesta una procedura aggiuntiva (come un'attivazione o una registrazione) prima di
  poter utilizzare un widget.
- Se non c'è abbastanza spazio sulla schermata dove volete posizionare il widget questo non sarà aggiunto.

Per rimuovere un widget:

 Premete e tenete premuto sul widget fino a quando non comparirà X Rimuovi quindi, senza sollevare il dito, trascinate il widget su X Rimuovi.

# **Task Manager**

Il Task Manager è un metodo semplice e rapido per chiudere le applicazioni in esecuzione. Pulisce in modo efficace la cache e libera altro spazio sulla cache per il vostro PadFone.

- 1. Toccate (:::) per accedere alla schermata Applicazioni.
- 2. Selezionate Widget per visualizzare il menu Widget.
- 3. Toccate e tenete premuto Task Manager per visualizzare l'applicazione Task Manager.

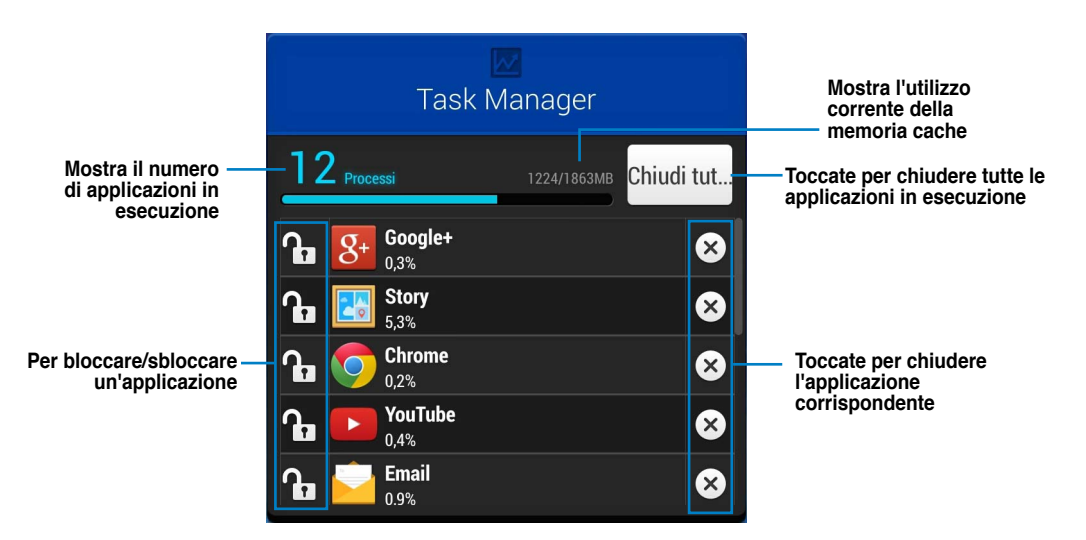

Altre opzioni:

- Per ridimensionare il Task Manager toccate e tenete premuto un punto dell'applicazione finché non viene visualizzato Resize border (Ridimensiona bordo). Toccate e trascinate il cursore di ridimensionamento per regolare la finestra in base alle dimensioni desiderate. È possibile, con questa operazione, creare ulteriore spazio per altre applicazioni.
- Per rimuovere il Task Manager toccate e tenete premuta l'applicazione finché non viene visualizzato Rimozione di X, quindi, senza sollevare il dito, trascinate l'applicazione in Rimozione di X.

# Usare i widget della PadFone Station

# Aggiungere un widget

Potete usare i widget per accedere ad applicazioni utili e divertenti sulla schermata principale (Home) della vostra PadFone Station. Potete trovarli nella barra dei widget, o nella schermata Applicazioni, pronti per essere spostati nella schermata principale (Home).

Per visualizzare i vostri widget toccate (...) per accedere alla schermata Applicazioni e poi toccate Widget.

Dalla schermata principale dei widget è possibile:

- Spostare un widget su un'altra schermata.
- · Sfogliare i widget disponibili facendo scivolare il dito verso destra o sinistra.

#### **IMPORTANTE:**

- Potrebbe essere richiesta una procedura aggiuntiva (come un'attivazione o una registrazione) prima di
  poter utilizzare un widget.
- Se non c'è abbastanza spazio sulla schermata dove volete posizionare il widget questo non sarà aggiunto.

Per rimuovere un widget:

 Premete e tenete premuto sul widget fino a quando non comparirà X Rimuovi quindi, senza sollevare il dito, trascinate il widget su X Rimuovi.

# **ASUS Battery**

Questo speciale widget mostra gli stati individuali delle batterie del PadFone e della PadFone Station con percentuale e colore. Maggiore è la carica della batteria, più luminoso sarà il colore.

- 1. Toccate (:::) per accedere alla schermata Applicazioni.
- 2. Selezionate Widget per visualizzare il menu Widget.
- 3. Toccate e tenete premuto ASUS Battery per visualizzare l'applicazione ASUS Battery.

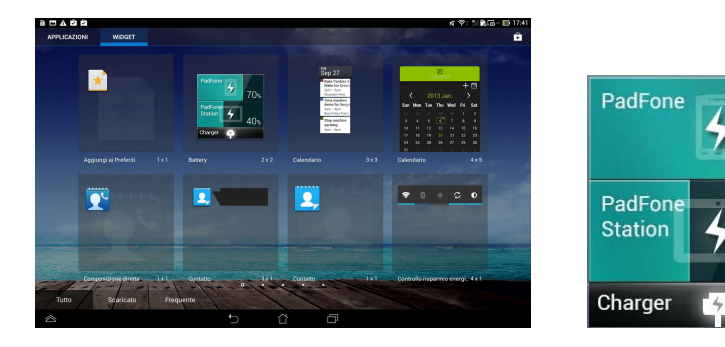

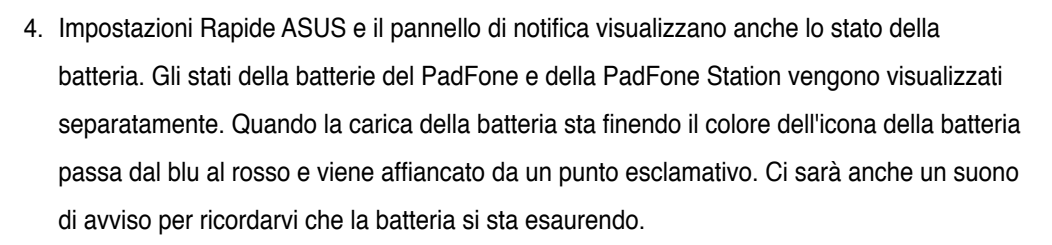

70%

40%

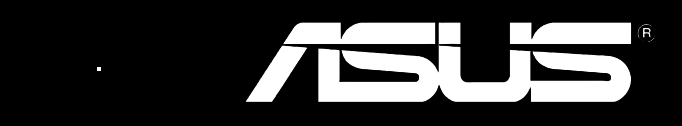